# Rövid használati útmutató

# Információk a nyomtatóról

## A nyomtató kezelőpaneljének használata

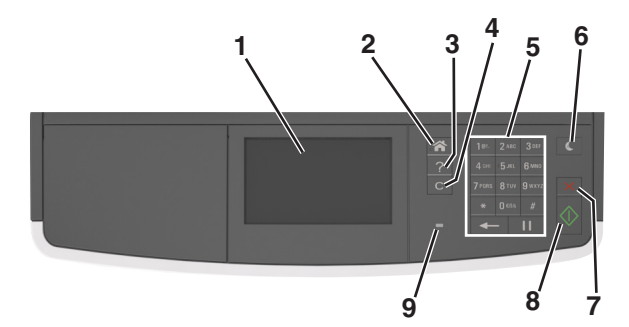

|   | Elem                                      | Címzett                                                                                                    |  |
|---|-------------------------------------------|----------------------------------------------------------------------------------------------------|--|
| 1 | Kijelző                                   | <ul> <li>A nyomtató állapotának és üzeneteinek megte-<br/>kintése.</li> <li>A nyomtató beállítása és kezelése.</li> </ul>                                                                                                    |  |
| 2 | Kezdőlap gomb                             | Visszatérés a képernyőre.                                                                                                    |  |
| 3 | Tippek                                    | Tartalomtól függő Súgó párbeszédpanel<br>megnyitása.                                                                                                    |  |
| 4 | Összes törlése /<br>Visszaállítás<br>gomb | Funkciók, úgy mint másolás, faxolás vagy beolvasás alapértelmezett beállításainak visszaállítása.                                                                                                    |  |
| 5 | Billentyűzet                              | Számok, betűk és szimbólumok bevitele.                                                                                                    |  |
| 6 | Alvó gomb                                 | <ul> <li>Alvó vagy Hibernált üzemmód engedélyezése.</li> <li>A nyomtatót Alvó üzemmódból való felébresztéséhez tegye a következők egyikét:</li> <li>Nyomja meg bármelyek gombot.</li> <li>Nyisson fel egy ajtót vagy fedelet.</li> <li>Nyomtatási feladat küldése a számítógépről.</li> <li>Végezzen bekapcsolást visszaállítással, a fő tápkapcsolóval.</li> </ul> |  |
| 7 | Leállítás vagy<br>Mégse gomb              | Az összes nyomtatási tevékenység leállítása.                                                                                                    |  |

|   | Elem        | Címzett                                               |
|---|-------------|-------------------------------------------------------|
| 8 | Küldés gomb | A nyomtatóbeállításokban tett módosítások<br>küldése. |
| 9 | Jelzőfény   | A nyomtató állapotának az ellenőrzése.                |

## A kezdőképernyő

Amikor a nyomtató be van kapcsolva, a kijelzőn egy alap képernyő, a kezdőképernyő látható. Valamilyen művelet, például másolás, faxolás vagy beolvasás kezdeményezéséhez, a menüképernyő megnyitásához, vagy üzenetek megválaszolásához használja a kezdőképernyő gombjait és ikonjait.

**Megjegyzés:** A kezdőképernyő a kezdőképernyő testreszabási beállításaitól, a rendszergazdai beállítástól és az aktív beágyazott megoldásoktól függően változhat.

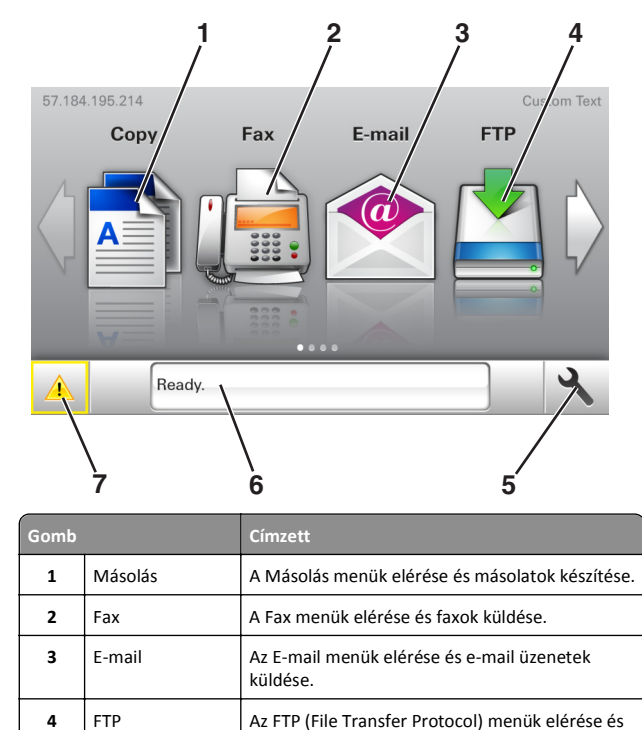

| Gomb |                   | Címzett                                                                                                    |  |
|------|-------------------|----------------------------------------------------------------------------------------------------|--|
| 6    | Állapotüzenet sáv | <ul> <li>Az aktuális nyomtatóállapot, mint például Kész<br/>vagy Foglalt megjelenítése.</li> </ul>                                                      |  |
|      |                   | <ul> <li>A nyomtató kellékanyag-állapotának, mint<br/>például A képalkotó egység kifogyóban vagy<br/>Kazettában kevés a tinta megjelenítése.</li> </ul> |  |
|      |                   | <ul> <li>Beavatkozásra vonatkozó üzenetek és azok<br/>törlésére vonatkozó utasítások megjelenítése.</li> </ul>                                          |  |
| 7    | Állapot/Kellékek  | <ul> <li>Figyelmeztető vagy hibaüzenet megjelenítése,<br/>amikor a feldolgozás folytatásához beavat-<br/>kozás szükséges.</li> </ul>                    |  |
|      |                   | <ul> <li>További információkat tekinthet meg a<br/>nyomtató figyelmeztetéséről vagy üzenetéről,<br/>illetve azok törléséről.</li> </ul>                 |  |

Az alábbiak jelenhetnek még meg a kezdőképernyőn:

| Gomb                     | Funkció                                                      |
|--------------------------|--------------------------------------------------------------|
| Függő feladatok keresése | Aktuális függő feladatok keresése.                           |
| A felhasználó feladatai  | A felhasználó által mentett nyomtatási feladatok<br>elérése. |
| Profilok és megoldások   | Profilok és alkalmazások elérése.                            |

## Szolgáltatás

| Szolgáltatás                                        | Leírás                                                                                                    |
|-----------------------------------------------------|----------------------------------------------------------------------------------------------------|
| Figyelemfelhívó üzenet<br>riasztása                 | Ha egy figyelemfelhívó üzenet érint egy funkciót,<br>akkor ez az ikon megjelenik, és a piros jelzőfény<br>villogni kezd.                                                                                                    |
| Vigyázat!                                           | Hiba esetén megjelenik ez az ikon.                                                                                                    |
| A nyomtató IP-címe<br>Példa: <b>123.123.123.123</b> | A nyomtató IP-címe a kezdőképernyő bal felső<br>sarkában található, és számok négyelemű,<br>pontokkal elválasztott halmazaként jelenik meg.<br>Az IP-címet a beágyazott webkiszolgáló elérésére<br>használhatja, hogy akkor is megtekinthesse és<br>távolról módosíthassa a nyomtató beállításait, ha<br>nem tartózkodik a nyomtató közelében. |

nyomtató készen áll.

kiszolgálóra.

5

Menü ikon

dokumentumok beolvasása közvetlenül FTP-

Megjegyzés: A menük csak akkor érhetők el, ha a

A nyomtató menüinek elérése.

## Az érintőképernyő gombjainak használata

**Megjegyzés:** A kezdőképernyő a kezdőképernyő testreszabási beállításaitól, a rendszergazdai beállítástól és az aktív beágyazott megoldásoktól függően változhat.

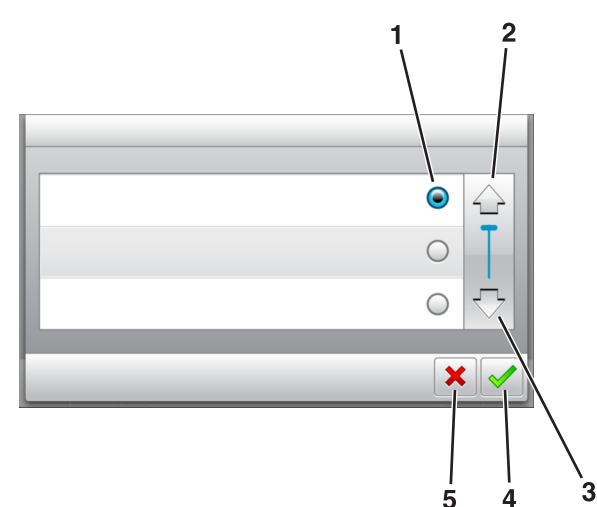

|   | Érintőképernyő-gomb | Funkció                                                                                                    |
|---|---------------------|----------------------------------------------------------------------------------------------------|
| 1 | Választógomb        | Adott elem bejelölése vagy a jelölés törlése.                                                                      |
| 2 | Fel nyíl            | Léptetés felfelé                                                                                                   |
| 3 | Le nyíl             | Léptetés lefelé                                                                                                    |
| 4 | Elfogadás gomb      | Az adott beállítás mentése.                                                                                        |
| 5 | Mégse gomb          | <ul> <li>Az adott művelet vagy kijelölés vissza-<br/>vonása.</li> <li>Visszatérés az előző képernyőhöz.</li> </ul> |

| Gomb | Funkció                                                                       |
|------|-------------------------------------------------------------------------------|
|      | Visszatérés a képernyőre.                                                     |
| ?    | Környezetérzékeny Súgó párbeszédpanel megnyitása a<br>nyomtató kezelőpanelén. |

| Gomb | Funkció          |
|------|------------------|
| +    | Görgetés balra.  |
|      | Görgetés jobbra. |

# A kezdőképernyő-alkalmazások beállítása és használata

## A nyomtató IP-címének keresése

**Megjegyzés:** Győződjön meg róla, hogy a nyomtató csatlakoztatva van hálózathoz vagy nyomtatókiszolgálóhoz.

A nyomtató IP-címének megkeresése:

- A nyomtató főképernyőjén a bal felső sarokban.
- A Hálózat/portok menü TCP/IP szakaszában.
- A hálózatbeállítási oldal vagy a menübeállítási oldal kinyomtatásával (a TCP/IP részen)

**Megjegyzés:** Az IP-cím számok négyelemű, pontokkal elválasztott halmaza, például 123.123.123.123.

## A számítógép IP-címének keresése

#### Útmutatás Windows-felhasználók számára

- 1 A parancssor megnyitásához írja be a Futtatás párbeszédablakba: cmd.
- 2 Írja be: ipconfig, majd keresse meg az IP-címet.

#### Macintosh-felhasználók számára

- 1 Az Apple menüben a System Preferences (Rendszerbeállítások) lehetőségnél válassza ki a **Network** (Hálózat) elemet.
- 2 Válassza ki a kapcsolattípust, majd kattintson az Advanced (Speciális) >TCP/IP elemre.
- 3 Keresse meg az IP-címet.

## A beépített webkiszolgáló megnyitása

A Beépített webszerver a nyomtató weboldala, amelyen lehetősége van a nyomtató beállításainak megtekintésére és távoli konfigurálására, akkor is, ha fizikailag távol van a készüléktől.

#### 1 Nézze meg a nyomtató IP-címét:

- A nyomtató kezelőpanelének főképernyőjéről
- A Network/Ports menü TCP/IP részéből
- A hálózati beállítási oldalt vagy menübeállítási oldalt kinyomtatva, és megkeresve a TCP/IP részt

Megjegyzés: Az IP-cím számok négyelemű, pontokkal elválasztott halmaza, például 123.123.123.123.

- 2 Nyisson meg egy webböngészőt, és írja be a nyomtató IP-címét a címmezőbe.
- 3 Nyomja le az Enter billentyűt.

Megjegyzés: Ha használ proxykiszolgálót, átmenetileg tiltsa le a weboldal megfelelő betöltése érdekében.

## A kezdőképernyő testreszabása

1 Nyisson meg egy webböngészőt, és írja be a nyomtató IP-címét a címmezőbe.

**Megjegyzés:** Tekintse meg a nyomtató IP-címét a nyomtató főképernyőjén. Az IP-cím számok négyelemű, pontokkal elválasztott halmaza, például 123.123.123.123.

- 2 Próbálkozzon az alábbiakkal:
  - Jelenítse meg vagy rejtse el az alapvető nyomtatófunkciók ikonjait.
    - a Kattintson a Beállítások >Általános
       beállítások >Kezdőképernyő testreszabása lehetőségre.
    - b A jelölőnégyzetek bekapcsolásával adható meg, hogy melyik ikon jelenjen meg a kezdőképernyőn.

**Megjegyzés:** Ha törli valamelyik ikon melletti jelölőnégyzetet, az ikon nem jelenik meg a kezdőképernyőn.

- c Kattintson a Küldés gombra.
- Testre szabhatja az adott alkalmazás ikonját. További tudnivalók itt: <u>"Információ keresése a kezdőképernyő</u> <u>alkalmazásairól" a(z) 3. oldalon</u> vagy az alkalmazás dokumentációjában találhatók.

## A kezdőképernyő-alkalmazások aktiválása

# Információ keresése a kezdőképernyő alkalmazásairól

A nyomtató megvásárláskor előre telepített kezdőképernyőalkalmazásokkal rendelkezik. Használat előtt először aktiválnia kell és be kell állítania az alkalmazásokat a beépített webszerver használatával. A beépített webszerver elérésére vonatkozó tudnivalók: "A beépített webkiszolgáló megnyitása" a(z) 2. oldalon.

A kezdőképernyő-alkalmazások konfigurálásával és használatával kapcsolatos részletes tudnivalókért forduljon ahhoz a céghez, ahol az adott nyomtatót vásárolta.

## Az Űrlapok és Kedvencek beállítása

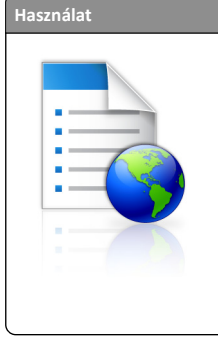

Az alkalmazás úgy segíti a munkafolyamatok leegyszerűsítését, hogy a gyakran használatos online űrlapok közvetlenül a kezdőképernyőről gyorsan kereshetők meg és nyomtathatók ki.

Megjegyzés: A nyomtatónak engedélyre van szüksége ahhoz, hogy a könyvjelzőt tároló hálózati mappához, FTP helyhez vagy weblaphoz hozzáférjen. A könyvjelzőt tároló számítógépen a megosztási, biztonsági és a tűzfalbeállításokban legalább *olvasási sz*intű hozzáférést kell adni a nyomtatónak. További segítséget az operációs rendszer dokumentációjában találhat.

1 Nyisson meg egy webböngészőt, és írja be a nyomtató IP-címét a címmezőbe.

**Megjegyzés:** Tekintse meg a nyomtató IP-címét a nyomtató főképernyőjén. Az IP-cím számok négyelemű, pontokkal elválasztott halmaza, például 123.123.123.123.

- 2 Kattintson a Beállítások >Alkalmazások >Alkalmazások kezelése >Űrlapok és kedvencek lehetőségre.
- 3 Kattintson a Hozzáadás gombra, majd adja meg az egyéni beállításokat.

#### Megjegyzések:

- Az adott beállításra vonatkozóan tájékoztatásért vigye az egérmutatót az egyes mezők fölé.
- Ha meg szeretne bizonyosodni a könyvjelző helybeállításainak helyességéről, írja be a gazdagép helyes IP-címét, ahol a könyvjelző található. A gazdagép IP-címének

#### hozzáférésével kapcsolatosan további tájékoztatásért lásd: "A számítógép IP-címének keresése" a(z) 2. oldalon.

- Győződjön meg róla, hogy a nyomtató jogosult-e a könyvjelzőt tartalmazó mappa hozzáférésére.
- 4 Kattintson az Alkalmaz gombra.

Az alkalmazás használatához érintse meg a nyomtató kezdőképernyőjén az **Űrlapok és Kedvencek** elemet, majd az űrlapkategóriákon átnavigálhat, illetve az űrlap száma, neve vagy leírása alapján keresést végezhet.

## Kártya másolása funkció beállítása

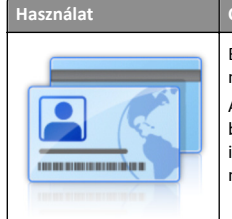

Biztosítási, személyazonosító és egyéb, pénztárca méretű kártyák gyors és egyszerű másolása. A kártya mindkét oldalát egyetlen oldalra olvashatja

be és nyomtathatja ki - ezzel papírt takarít meg, illetve a kártyán szereplő adatokat kényelmesen megjelenítheti.

1 Nyisson meg egy webböngészőt, és írja be a nyomtató IP-címét a címmezőbe.

**Megjegyzés:** Tekintse meg a nyomtató IP-címét a nyomtató főképernyőjén. Az IP-cím számok négyelemű, pontokkal elválasztott halmaza, például 123.123.123.123.

- 2 Kattintson a Beállítások >Alkalmazások >Alkalmazások kezelése >Kártya másolása lehetőségre.
- **3** Szükség esetén módosítsa az alapértelmezett beolvasási beállításokat.
  - Alapértelmezett tálca: Válassza ki a beolvasott képek nyomtatásához használni kívánt alapértelmezett tálcát.
  - Példányok alapértelmezett száma: Adja meg, hogy az alkalmazás használata során a készülék automatikusan hány példányt nyomtasson.
  - Alapértelmezett kontraszt beállítás: Adja meg azt az értéket, amellyel a beolvasott kártya nyomtatásakor a kontrasztot növelni vagy csökkenteni szeretné. Válassza A tartalomhoz legjobb lehetőséget, ha azt szeretné, hogy a nyomtató automatikusan a megfelelő kontrasztértéket válassza ki.
  - Alapértelmezett méretezési beállítás: Adja meg, hogy milyen méretű legyen a beolvasott kártya nyomtatásban. Az alapértelmezett érték 100 % (teljes méret).
  - Felbontás beállítás: Állítsa be a beolvasott kártya minőségét.

#### Megjegyzések:

- Kártya beolvasásakor a beolvasási felbontási érték ne legyen nagyobb mint 200 dpi színes, illetve 400 dpi fekete-fehér dokumentum esetén.
- Több kártya beolvasásakor a beolvasási felbontási érték ne legyen nagyobb mint 150 dpi színes, illetve 300 dpi fekete-fehér dokumentum esetén.
- Szegélyek nyomtatása: Jelölje be ezt a négyzetet, ha a beolvasott kép köré szegélyt kíván helyezni.
- 4 Kattintson az Alkalmaz gombra.

Az alkalmazás használatához érintse meg a nyomtató kezdőképernyőjén a **Kártya másolása** elemet, majd kövesse az utasításokat.

## A Saját parancsikon funkció használata

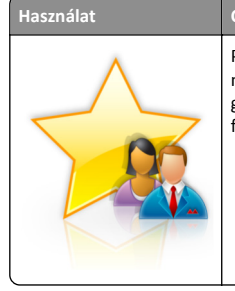

Parancsikonok létrehozása a nyomtató kezdőképernyőjén a kívánt beállítások megadásával akár 25 gyakran használt másolási, faxolási vagy e-mail feladathoz.

Az alkalmazás használatához érintse meg a **Saját parancsikon** elemet, majd kövesse a nyomtató kijelzőjén megjelenő utasításokat.

## A Több küldése funkció beállítása

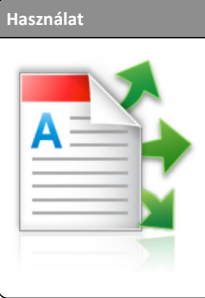

Dokumentum beolvasása, majd a beolvasott dokumentum több címzettnek való elküldése.

Megjegyzés: Győződjön meg arról, hogy van-e elég szabad terület a merevlemezen.

 Nyisson meg egy webböngészőt, és írja be a nyomtató IP-címét a címmezőbe. **Megjegyzés:** Tekintse meg a nyomtató IP-címét a nyomtató főképernyőjén. Az IP-cím különféle számok négyelemű, pontokkal elválasztott halmaza, például 123.123.123.123.

- 2 Kattintson a Beállítások >Alkalmazások >Alkalmazások kezelése >Több küldése elemre.
- **3** A Profilok részben kattintson a **Hozzáadás** lehetőségre, majd adja meg az egyéni beállításokat.

#### Megjegyzések:

- Az adott beállításra vonatkozóan tájékoztatásért vigye az egérmutatót az egyes mezők fölé.
- Ha célként FTP-t vagy megosztott mappát ad meg, bizonyosodjon meg a cél helybeállításainak helyességéről. Írja be a gazdagép helyes IP-címét, ahol a cél található. A gazdagép IP-címének hozzáférésével kapcsolatosan további tájékoztatásért lásd: <u>"A számítógép IP-címének keresése"</u> a(z) 2. oldalon.
- 4 Kattintson az Alkalmaz gombra.

Az alkalmazás használatához érintse meg a nyomtató kezdőképernyőjének **Több küldése** elemét, majd kövesse a nyomtató kijelzőjén megjelenő utasításokat.

## A Beolvasás hálózatba funkció beállítása

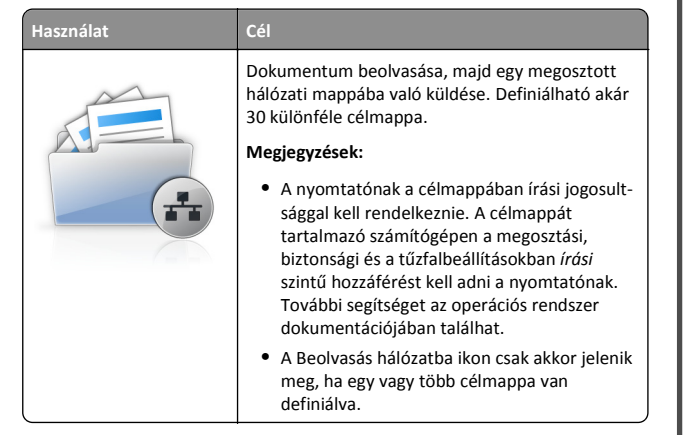

 Nyisson meg egy webböngészőt, és írja be a nyomtató IP-címét a címmezőbe.

**Megjegyzés:** Tekintse meg a nyomtató IP-címét a nyomtató főképernyőjén. Az IP-cím számok négyelemű, pontokkal elválasztott halmaza, például 123.123.123.123.

2 Tegye az alábbiak valamelyikét:

- Kattintson a Hálózati beolvasás beállítása >Kattintson ide lehetőségre.
- Kattintson a Beállítások >Alkalmazások >Alkalmazások kezelése >Beolvasás hálózatba elemre.
- 3 Adja meg a célmappákat, majd az egyéni beállításokat.

#### Megjegyzések:

- Az adott beállításra vonatkozóan tájékoztatásért vigye az egérmutatót az egyes mezők fölé.
- Ha meg szeretne bizonyosodni a cél helybeállításainak helyességéről, írja be a gazdagép helyes IP-címét, ahol a cél található. A gazdagép IP-címének hozzáférésével kapcsolatosan további tájékoztatásért lásd: <u>"A számítógép IP-címének keresése" a(z) 2. oldalon</u>.
- Győződjön meg róla, hogy a nyomtató jogosult-e a célt tartalmazó mappa hozzáférésére.
- 4 Kattintson az Alkalmaz gombra.

Az alkalmazás használatához érintse meg a nyomtató kezdőképernyőjének **Beolvasás hálózatba** elemét, majd kövesse a nyomtató kijelzőjén megjelenő utasításokat.

## A távoli kezelőpanel beállítása

Ezzel az alkalmazással a nyomtató kezelőpanelje akkor is használható, amikor a felhasználó fizikailag nincs a hálózati nyomtató közelében. Számítógépének képernyőjéről megjelenítheti a nyomtató állapotát, feloldhatja a felfüggesztett feladatokat, létrehozhat könyvjelzőket és más egyéb nyomtatási feladatokat is elvégezhet.

 Nyisson meg egy webböngészőt, és írja be a nyomtató IP-címét a címmezőbe.

**Megjegyzés:** Tekintse meg a nyomtató IP-címét a nyomtató főképernyőjén. Az IP-cím számok négyelemű, pontokkal elválasztott halmaza, például 123.123.123.123.

- 2 Kattintson a **Beállítások** >**Távoli vezérlőpanel beállításai** lehetőségre.
- **3** Jelölje be a **Engedélyezés** négyzetet, majd adja meg az egyéni beállításokat.
- 4 Kattintson a Küldés gombra.

Az alkalmazás használatához kattintson a Távoli vezérlőpanel >VNC kisalkalmazás indítása elemre.

## Konfiguráció importálása és exportálása

Lehetőség van a konfigurációs beállítások exportálására egy szöveges fájlba, majd a fájl importálására a beállítások másik nyomtatóra történő alkalmazásához.

1 Nyisson meg egy webböngészőt, és írja be a nyomtató IP-címét a címmezőbe.

**Megjegyzés:** Tekintse meg az IP-címet a nyomtató főképernyőjén. Az IP-cím számok négyelemű, pontokkal elválasztott halmaza, például 123.123.123.123.

2 A konfigurációs fájl importálása és exportálása egy vagy több alkalmazás esetén.

#### Egy alkalmazás esetén

- a Lépjen a következő ponthoz:
   Beállítások >Alkalmazások >Alkalmazások kezelése >, majd válasszon alkalmazást, és válassza a >Konfigurálás lehetőséget.
- **b** Exportálja vagy importálja a konfigurációs fájlt.

#### Megjegyzések:

- Ha JVM memória megtelt hiba fordul elő, akkor ismételje meg az exportálási eljárást, amíg nem történik meg a konfigurációs fájl mentése.
- Ha időtúllépés történik és üres képernyő jelenik meg, akkor frissítse a webböngészőt, majd kattintson az Alkalmaz elemre.

#### Több alkalmazás esetén

- a Kattintson a Beállítások >Importálás/exportálás elemre.
- **b** Exportálja vagy importálja a konfigurációs fájlokat.
  - **Megjegyzés:** Konfigurációs fájlok importálásakor kattintson a **Küldés** elemre a folyamat befejezéséhez.

# Papír és speciális adathordozó betöltése

## A papírméret és a papírtípus beállítása

Lépjen a főképernyőről a következő elemhez:

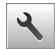

>Papír menü >Papírméret/-típus > válasszon ki egy tálcát >

válassza ki a papírméretet vagy -típust >

## Az univerzális papírbeállítások konfigurálása

Az univerzális papírméret egy felhasználó által definiált beállítás. amellyel olyan méretű papírokra nyomtathat, amelyek nem találhatók meg a nyomtató menüjében.

#### Megjegyzések:

- A legkisebb támogatott Univerzális méret: 76.2 x 76,2 mm (3 x 3 hüvelyk).
- A legnagyobb támogatott Univerzális méret: 215.9 x 359,92 mm (8,5 x 14.17 hüvelyk).
- 1 Lépjen a kezdőképernyőről a következő elemhez:

>Papír menü >Általános beállítás >Mértékegységek >

válassza ki a mértékegységet >

- 2 Érintse meg az Álló lapszélesség vagy az Álló lapmagasság lehetőséget.
- 3 Válassza ki a szélességet vagy a magasságot, majd érintse meg a

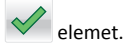

## Tálcák betöltése

VIGYÁZAT! SÉRÜLÉSVESZÉLY: A berendezés

stabilitásvesztésének elkerülése érdekében minden egyes tálcába külön-külön töltse be a papírt. A többi tálcát tartsa csukva, amíg szüksége nincs rájuk.

1 Húzza ki teljesen a tálcát.

Megjegyzés: Ne távolítsa el a tálcákat, amíg nyomtatás zajlik, vagy amíg a Foglalt felirat látszik a nyomtató képernyőjén. Ha így tesz, az elakadást okozhat.

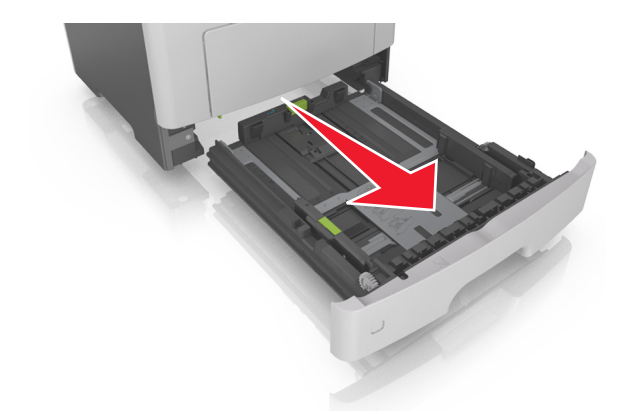

2 Nyomja össze a papírszélesség-vezető fület, majd csúsztassa a megfelelő pozícióba a betöltendő papírmérethez.

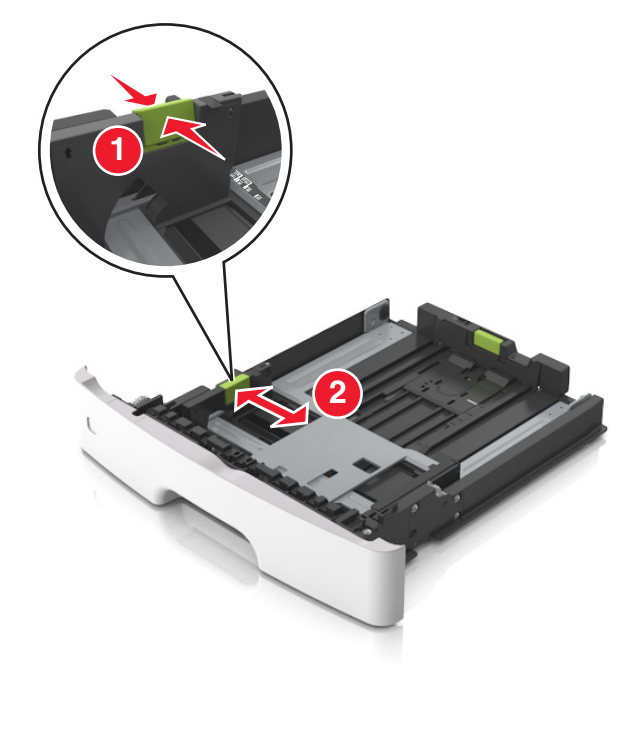

3 Nyomja össze a papírhosszúság-vezető fület, majd csúsztassa a megfelelő pozícióba a betöltendő papírmérethez.

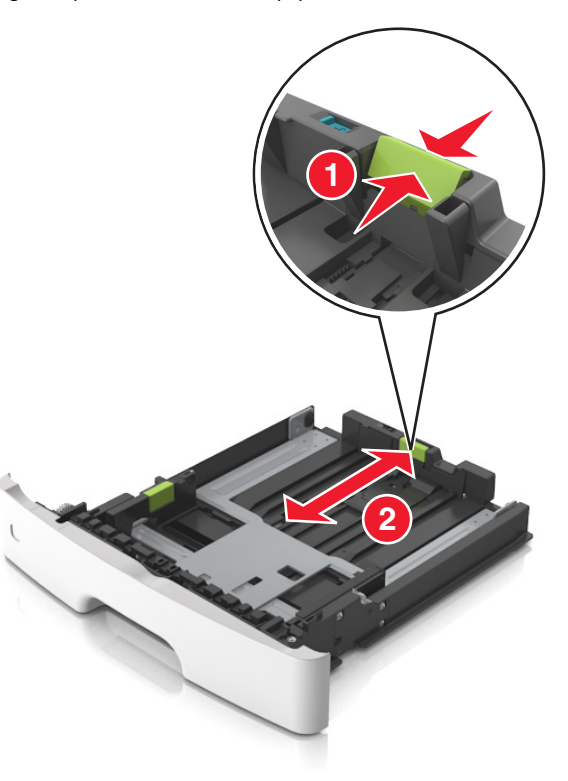

- Egyes papírméreteknél, így a letter, legal és A4 méretnél, nyomja össze a papírhosszúság-vezetőket, majd csúsztassa őket hátra a hosszúság beállításához.
- Legal méretű papír betöltésekor a papírhosszúság-vezetők túlnyúlnak a tálca talpán, így a papír beporosodhat. Annak érdekében, hogy a portól megvédje a papírt, vásárolhat külön egy porvédő fedelet. További információért forduljon az ügyfélszolgálathoz.
- Ha A6-os méretű papírt szeretne betölteni a normál tálcába, akkor nyomja össze a papírhosszúság-vezetőket, majd csúsztassa azokat a tálca közepére, az A6-os méret pozíciójába.
- Győződjön meg arról, hogy a hossz- és szélvezetők illeszkedjenek a tálca alján lévő papírméret-mutatókhoz.

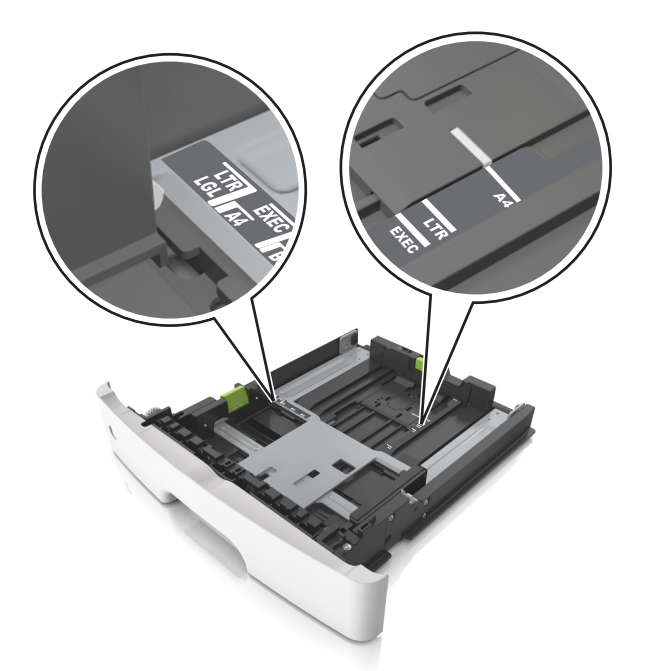

4 Hajlítsa meg és legyezze meg párszor a papírköteget, hogy a papírlapok ne tapadjanak össze. Ne hajtsa meg, és ne gyűrje össze a papírt. Egyenesítse ki a köteg szélét egy egyenes felületen.

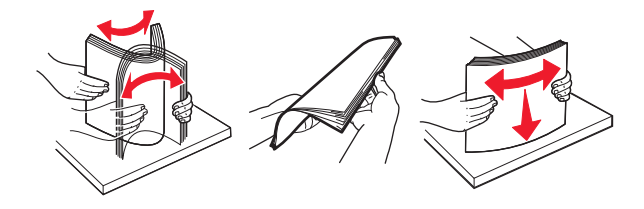

5 Töltse be a papírköteget.

#### Megjegyzések:

- Ha újrahasznosított vagy előnyomott papírt használ, a nyomtatandó oldallal lefelé töltse be.
- Előlyukasztott papírt úgy helyezzen be, hogy a felső élnél lévő lyukak a tálca eleje felé essenek.
- Fejléces papír betöltése esetén helyezze a lapot fejjel lefelé úgy, hogy annak felső éle a tálca eleje felé essen. A kétoldalas nyomtatáshoz a fejléces papírt a nyomtatott felületével lefelé töltse be a tálca elülső feléhez.
- Ügyeljen, hogy a papírköteg felső lapja a szélességvezető oldalán látható maximális feltöltési jel alatt legyen.

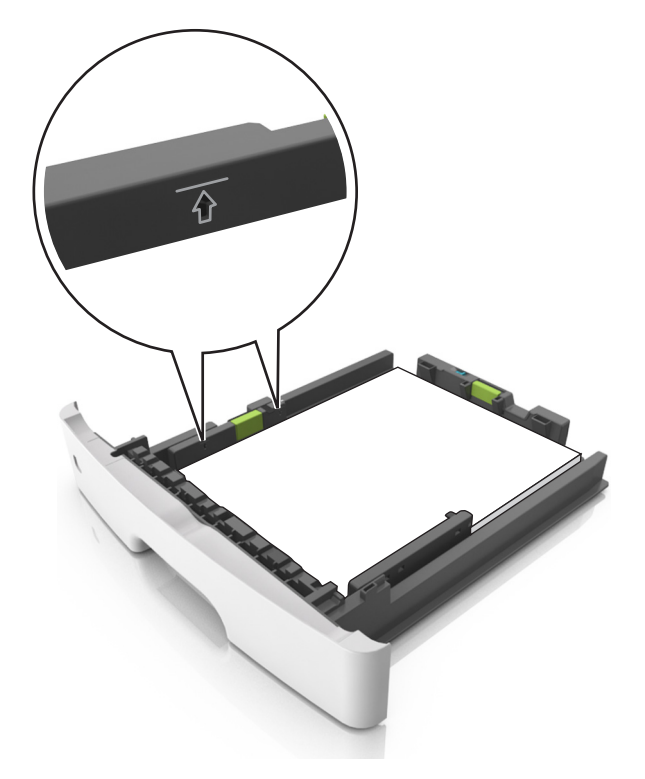

#### 6 Helyezze vissza a tálcát.

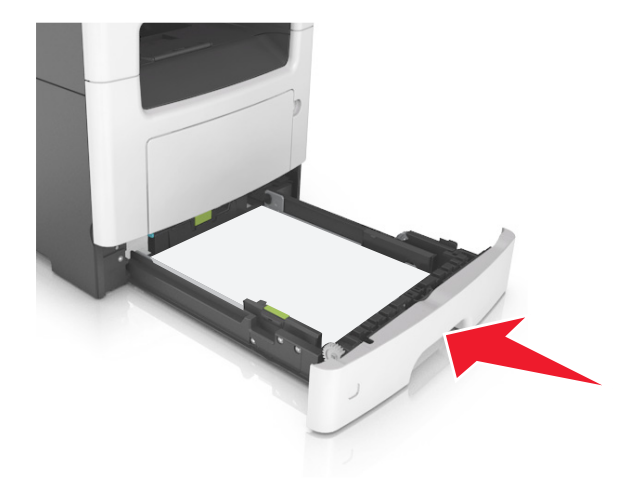

7 Állítsa be a nyomtató kezelőpaneljének Papír menüjében a papírtípust és papírméretet úgy, hogy az megegyezzen a tálcába töltött papírral.

**Megjegyzés:** A papírelakadások és a nem megfelelő minőségű nyomtatás elkerülése érdekében a megfelelő papírméretet és - típust állítsa be.

## Hordozó betöltése a többcélú adagolóba

Használja a többcélú adagolót, ha többféle méretű és típusú papírra vagy speciális hordozóra - úgy mint kártyák, fóliák és borítékok szeretne nyomtatni. Fejléces papírra történő egyoldalas nyomtatás esetén is használhatja.

**1** Nyissa ki a többcélú adagolót.

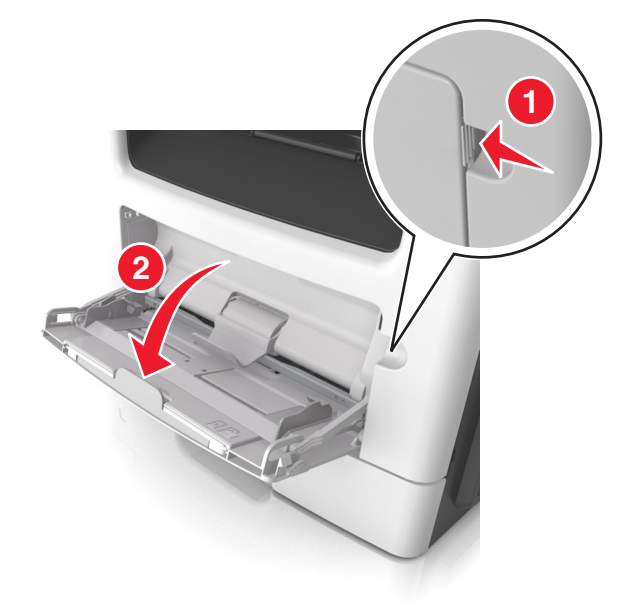

a Húzza ki a többcélú adagoló hosszabbítóját.

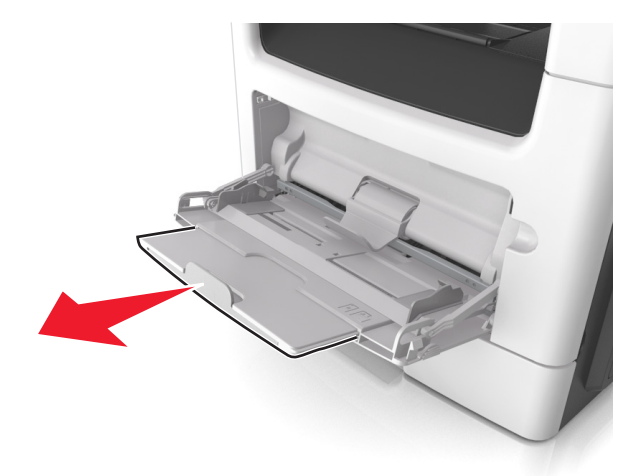

b Húzza ki a hosszabbítót finoman úgy, hogy a többcélú adagoló teljesen ki legyen bővítve, és nyitva legyen.

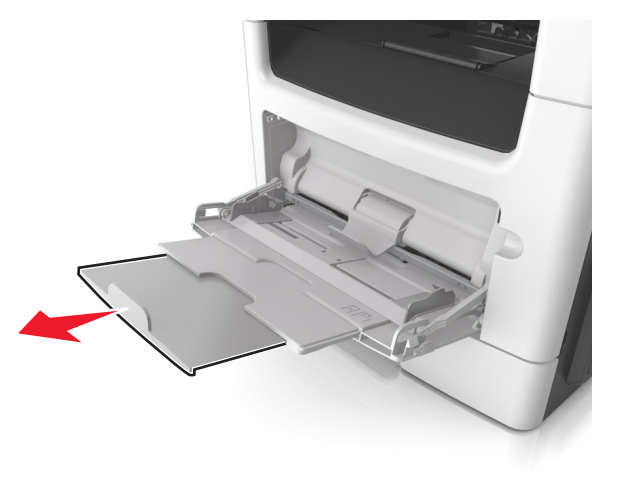

**2** Nyomja össze a bal oldali papírszélesség-vezető fület, majd tolja a papírvezetőket a megfelelő pozícióba a betöltendő papírhoz.

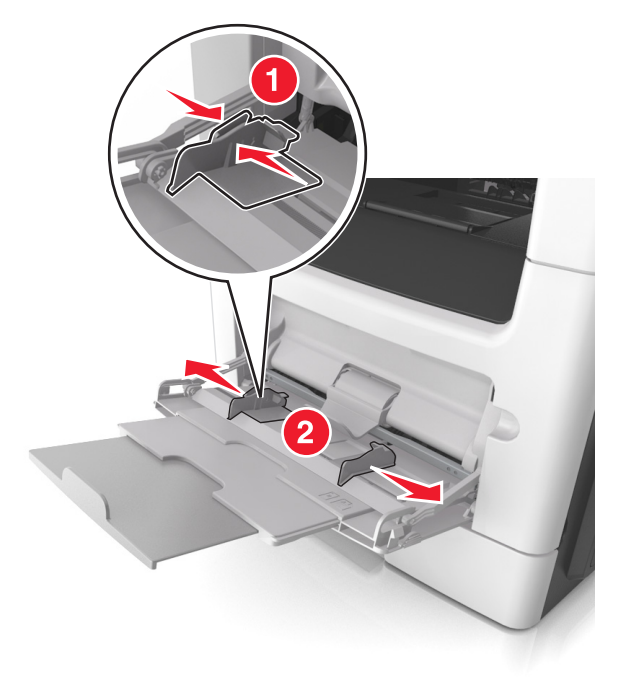

- 3 Készítse elő a papírt vagy speciális hordozót a betöltéshez.
  - Hajlítsa meg és legyezze meg párszor a papírköteget, hogy a papírlapok ne tapadjanak össze. Ne hajtsa meg, és ne gyűrje össze a papírt. Egyenesítse ki a köteg szélét egy egyenes felületen.

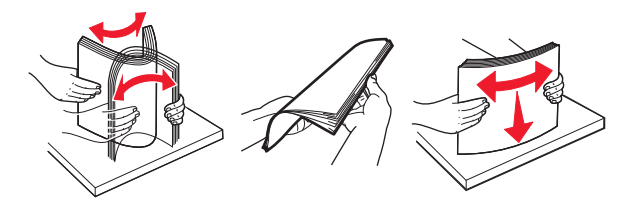

 Az írásvetítő fóliákat az élüknél fogja meg. Hajlítsa meg és legyezze meg párszor a fóliaköteget, hogy a fóliák ne tapadjanak össze. Egyenesítse ki a köteg szélét egy egyenes felületen.

**Megjegyzés:** Óvakodjon az írásvetítő-fóliák nyomtatási oldalának megérintésétől. Ügyeljen rá, hogy ne karcolja meg őket.

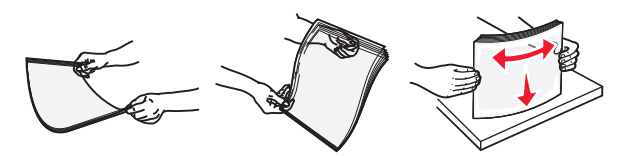

 Hajlítsa meg és legyezze meg párszor a borítékköteget, hogy a borítékok ne tapadjanak össze. Egyenesítse ki a köteg szélét egy egyenes felületen.

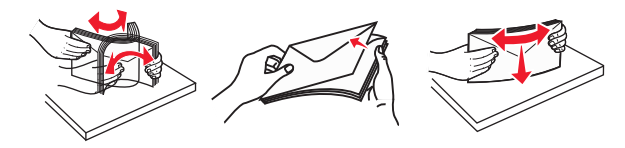

4 Adagolja be a papírt vagy speciális hordozót.

#### Megjegyzések:

- Ne erőltesse be a papírt vagy speciális adathordozót a többcélú adagolóba.
- Figyeljen arra, hogy a papír vagy speciális hordozó a papírtöltés maximum jelzése alatt legyen, amely a papírvezetőkön látható. A tálca túltöltése papírelakadást okozhat.

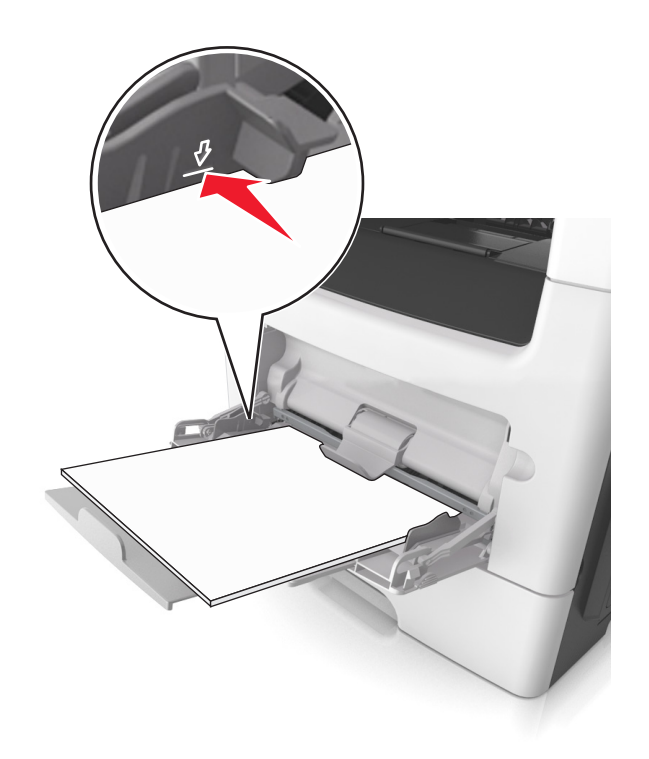

 A papírt, írásvetítő-fóliákat és kártyacsomagot a javasolt nyomtatható oldallal felfelé és a felső éllel előre töltse be a nyomtatóba. További információ az írásvetítő fóliák betöltésével kapcsolatban a fólia csomagolásán található.

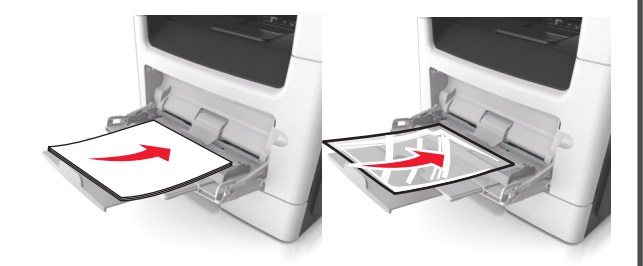

**Megjegyzés:** A6-os méretű papír beadagolása esetén biztosítsa, hogy a többcélú adagoló hosszabbítója lazán illeszkedjen a papír széléhez annak érdekében, hogy az utolsó néhány papírlap a helyén maradjon.

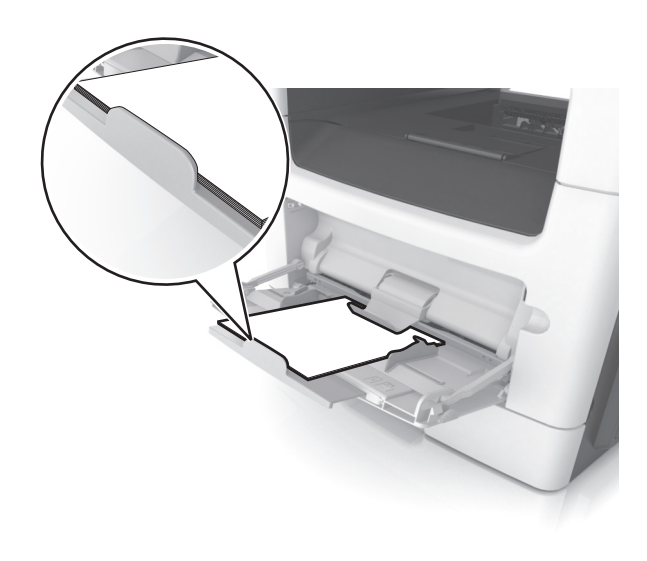

 A fejléces papírokat úgy kell betölteni, hogy a fejléc felfelé nézzen, és a felső oldalnál húzza be a papírt a nyomtató. A kétoldalas (duplex) nyomtatáshoz a fejléces papírt a nyomtatott felületével lefelé töltse be úgy, hogy az alsó részét húzza be először a nyomtató.

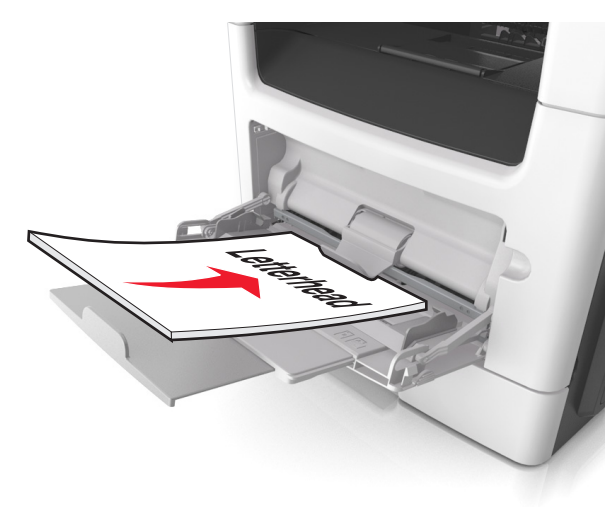

 A borítékokat a hajtókákkal felfelé és az adagoló bal oldalába kell betölteni.

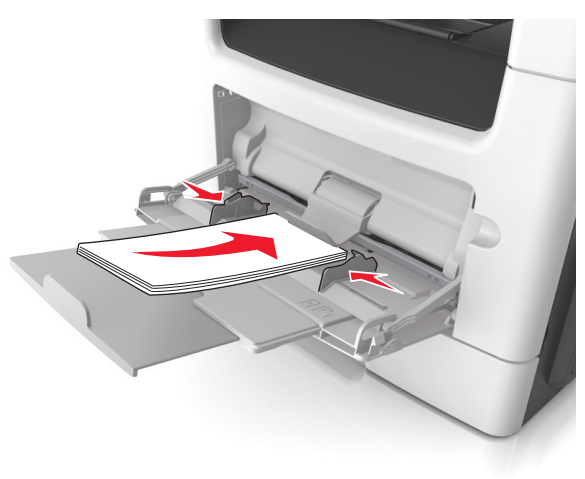

Vigvázat - sérülésveszély: Soha ne használjon bélyegekkel, kapcsokkal, tűzőkkel, ablakokkal, bevonatos betéttel vagy öntapadós ragasztóval ellátott borítékokat. Az ilyen borítékok kárt tehetnek a nyomtatóban.

5 Állítsa be a nyomtató kezelőpaneljének Papír menüjében a papírméretet és -típust úgy, hogy a beállítások megfeleljenek a többcélú adagolóba töltött papír vagy speciális hordozó iellemzőinek.

## Tálcák összekapcsolása és bontása

### Tálcák összekapcsolása és bontása

1 Nyisson meg egy webböngészőt, és írja be a nyomtató IP-címét a címmezőbe.

#### Megjegyzések:

- Tekintse meg a nyomtató IP-címét a nyomtató főképernyőjén. Az IP-cím számok négyelemű, pontokkal elválasztott halmaza, például 123.123.123.123.
- Ha használ proxykiszolgálót, átmenetileg tiltsa le a weboldal megfelelő betöltése érdekében.
- 2 Kattintson a Beállítások >Papír menü elemre.
- 3 Módosítsa az összekapcsolni kívánt tálcák papírméret és papírtípus beállításait.

- Tálcák összekapcsolásához ellenőrizze, hogy a tálca papírmérete és -típusa egyezzen meg a másik tálcára beállítottal.
- Tálcák összekapcsolásának megszüntetéséhez ellenőrizze, hogy a tálca papírmérete vagy -típusa nem egyezzen meg a másik tálcára beállítottal.
- 4 Kattintson a Küldés gombra.

Megjegyzés: A papírméret- és papírtípus-beállítások a nyomtató kezelőpaneljéről is módosíthatók. További információkért, lásd: "A papírméret és a papírtípus beállítása" a(z) 4. oldalon.

Vigyázat - sérülésveszély: A tálcába helyezett papírnak meg kell felelnie a nyomtatóban megadott papírtípusnak. Az égetőhenger hőmérséklete ugyanis a beállított papírtípustól függ. Nyomtatási hibák léphetnek fel, ha a beállításokat nem konfiguráliák megfelelően.

## Egyéni név létrehozása papírtípushoz

#### A beágyazott webkiszolgáló használata

1 Nyisson meg egy webböngészőt, és írja be a nyomtató IP-címét a címmezőbe.

#### Megjegyzések:

- Tekintse meg a nyomtató IP-címét a nyomtató főképernyőjén. Az IP-cím számok négyelemű, pontokkal elválasztott halmaza, például 123.123.123.123.
- Ha használ proxykiszolgálót, átmenetileg tiltsa le a weboldal megfelelő betöltése érdekében.
- 2 Kattintson a Beállítások >Papír menü >Egyéni nevek lehetőségre.
- **3** Válasszon ki egyéni nevet, majd adjon meg egy egyéni papírnevet.
- 4 Kattintson a Küldés gombra.
- 5 Kattintson az Egyéni típusok elemre és ellenőrizze, hogy az új egyéni papírtípus neve felülírta-e az egyéni nevet.

#### A nyomtató kezelőpaneljének használata

1 Lépjen a kezdőképernyőről a következő elemhez:

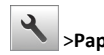

- >Papír menü >Egyéni nevek
- 2 Válasszon ki egyéni nevet, majd adjon meg egy egyéni papírnevet.

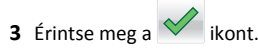

4 Érintse meg az Egyéni típusok elemet és ellenőrizze, hogy az új egyéni papírtípus neve felülírta-e az egyéni nevet.

## Egyéni papírtípus hozzárendelése

#### A beágyazott webkiszolgáló használata

Rendeljen egyéni papírtípusnevet a tálcához a tálcák összekapcsolásakor vagy az összekapcsolás bontásakor.

1 Nyisson meg egy webböngészőt, és írja be a nyomtató IP-címét a címmezőbe.

#### Megjegyzések:

- Tekintse meg a nyomtató IP-címét a nyomtató főképernyőjén. Az IP-cím számok négyelemű, pontokkal elválasztott halmaza, például 123.123.123.123.
- Ha használ proxykiszolgálót, átmenetileg tiltsa le a weboldal megfelelő betöltése érdekében.
- 2 Kattintson a Beállítások > Papír menü > Egyéni típusok lehetőségre.
- 3 Válasszon ki egyéni papírtípusnevet, majd válasszon papírtípust

Megjegyzés: A Papír a gyári alapértelmezett papírtípus az összes, felhasználó által meghatározott egyéni névhez.

4 Kattintson a Küldés gombra.

#### A nyomtató kezelőpaneljének használata

1 Lépjen a kezdőképernyőről a következő elemhez:

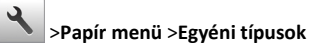

2 Válasszon ki egyéni papírtípusnevet, majd válasszon papírtípust

Megjegyzés: A Papír a gyári alapértelmezett papírtípus az összes, felhasználó által meghatározott egyéni névhez.

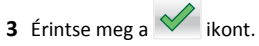

## Egyéni név beállítása

#### A beágyazott webkiszolgáló használata

1 Nyisson meg egy webböngészőt, és írja be a nyomtató IP-címét a címmezőbe.

- Tekintse meg a nyomtató IP-címét a nyomtató főképernyőjén. Az IP-cím számok négyelemű, pontokkal elválasztott halmaza, például 123,123,123,123.
- Ha használ proxykiszolgálót, átmenetileg tiltsa le a weboldal megfelelő betöltése érdekében.

- 2 Kattintson a Beállítások > Papír menü > Egyéni típusok lehetőségre.
- 3 Válassza ki a beállítandó egyéni nevet, majd válasszon ki egy papírvagy speciálishordozó-típust, majd kattintson a Küldés lehetőségre.

#### A nyomtató kezelőpaneliének használata

1 Lépjen a kezdőképernyőről a következő elemhez:

>Papír menü >Egyéni típusok

2 Válassza ki a módosítani kívánt egyéni nevet, majd érintse meg a

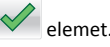

# **Nyomtatás**

## Űrlapok és dokumentumok nyomtatása

## Űrlapok nyomtatása

Az Űrlapok és kedvencek alkalmazás gyors és könnyű hozzáférést biztosít a gyakran használt űrlapokhoz vagy egyéb rendszeresen nyomtatott információkhoz. Az alkalmazás használatához először be kell állítani azt a nyomtatón. További információkért, lásd: "Az Űrlapok és Kedvencek beállítása" a(z) 3. oldalon.

1 Lépjen a kezdőképernyőről a következő elemhez:

Űrlapok és kedvencek > válassza ki a kívánt űrlapot a listáról > adja meg a példányszámot > módosítsa az egyéb beállításokat.

Alkalmazza a módosításokat.

### Dokumentum nyomtatása

- 1 Állítsa be a betöltött papírnak megfelelő papírtípust és papírméretet a nyomtató kezelőpaneljéről a Papír menüben.
- 2 Nyomtassa ki a dokumentumot:

#### Windows rendszeren

- a Miközben a dokumentum látható, kattintson a Fájl >Nyomtatás parancsra.
- b Kattintson a Tulajdonságok, a Beállítások, a Beállítás vagy a Jellemzők parancsra.
- c Szükség esetén módosítsa a beállításokat.
- d Kattintson az OK >Nyomtatás lehetőségre.

#### Macintosh rendszeren

- a Adja meg a beállításokat a Page Setup (Oldalbeállítás) párbeszédpanelen:
  - 1 Miközben a dokumentum látható, kattintson a Fáil >Oldalbeállítás parancsra.
  - 2 Válassza ki a papírméretet, vagy hozzon létre egy egyéni méretet a betöltött papírnak megfelelően.
  - 3 Kattintson az OK gombra.
- **b** Adja meg a szükséges beállításokat a Print (Nyomtatás) párbeszédpanelen:
  - 1 Miközben a dokumentum látható, kattintson a File (Fájl) >Print (Nyomtatás) parancsra. Ha szükséges, kattintson a kibontó háromszögre, hogy több lehetőséget lásson.
  - **2** A Print (Nyomtatás) párbeszédpanelen és a helyi menükben módosítsa a beállításokat szükség esetén.

Megjegyzés: Egy adott típusú papírra történő nyomtatáshoz módosítsa a papírméret beállítását a betöltött papírnak megfelelően, vagy válassza ki a megfelelő tálcát vagy adagolót.

3 Kattintson a Print (Nyomtatás) parancsra.

## A festék sötétségének beállítása

#### A beágyazott webkiszolgáló használata

1 Nyisson meg egy webböngészőt, és írja be a nyomtató IP-címét a címmezőbe.

#### Megjegyzések:

- Tekintse meg a nvomtató IP-címét a nvomtató főképernyőjén. Az IP-cím számok négyelemű, pontokkal elválasztott halmaza, például 123.123.123.123.
- Ha használ proxykiszolgálót, átmenetileg tiltsa le a weboldal megfelelő betöltése érdekében.
- 2 Kattintson a Beállítások >Nyomtatási beállítások >Minőség menü >Festék sötétsége pontra.
- 3 Módosítsa a beállítást, majd kattintson a Küldés gombra.

#### A nyomtató kezelőpaneljének használata

**1** Lépjen a kezdőképernyőről a következő elemhez:

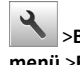

>Beállítások >Nyomtatási beállítások >Minőség menü >Festék sötétsége

2 Módosítsa a beállítást, majd érintse meg a 💙 elemet

## Nyomtatás flash-meghajtóról

### Nyomtatás flash-meghajtóról

#### Megjegyzések:

- A titkosított PDF-fájlok nyomtatása előtt a rendszer kérni fogja, hogy adja meg a fájl jelszavát a nyomtató kezelőpaneljén.
- Nem nyomtathat olyan fájlokat, amelyekhez nem rendelkezik nyomtatási jogosultsággal.
- Helyezzen be egy flash-meghajtót az USB-portba.

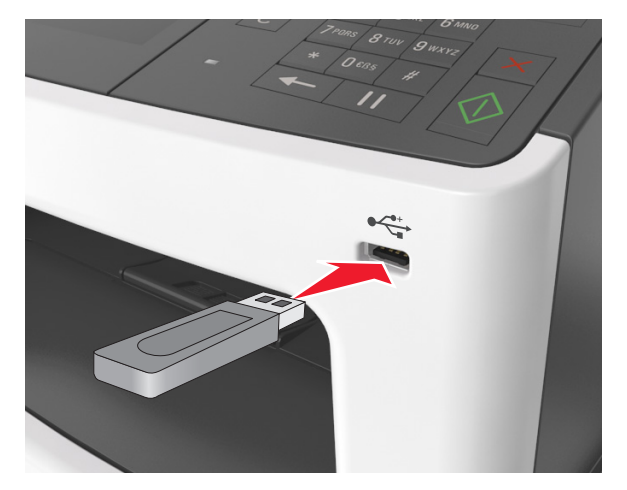

#### Megjegyzések:

- Ha csatlakoztatva van flash meghajtó, megjelenik egy flash meghajtó ikon a főképernyőn.
- Ha a flash-meghajtót olyankor helyezi be, amikor a nyomtató felhasználói beavatkozást igényel, például elakadás történt, a nyomtató nem veszi figyelembe a flash-meghajtót.
- Ha a flash-meghajtót olyankor helyezi be, amikor a nyomtató más nyomtatási feladatokat dolgoz fel, a a nyomtató kijelzőjén Foglalt üzenet jelenik meg. A nyomtatási feladatok feldolgozása után lehetséges, hogy meg kell tekintenie a felfüggesztett feladatokat, hogy dokumentumokat tudjon nyomtatni a flash-meghajtóról.

Vigyázat - sérülésveszély: Memóriaeszközről való nyomtatás, olvasás vagy írás közben ne érjen hozzá az USB-kábelhez, a vezeték nélküli hálózati adapterhez, semmilyen csatlakozóhoz, a memóriaeszközhöz és a nyomtató ábrán jelzett részeihez. Ellenkező esetben adatvesztés történhet.

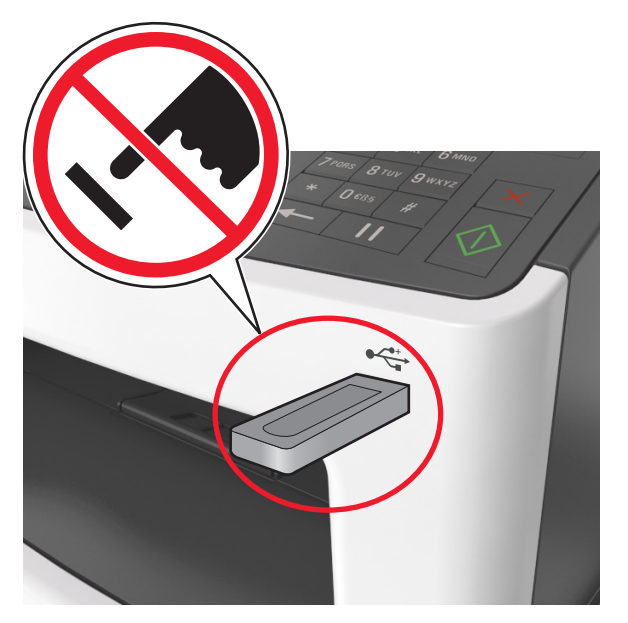

- 2 A nyomtató kezelőpaneljén érintse meg a kinyomtatni kívánt dokumentumot.
- 3 A dokumentum előnézetének megtekintéséhez érintse meg a nvilakat.

**4** A **t** vagy a **segítségével adja meg a nyomtatási** példányszámot, majd érintse meg a Nyomtatás lehetőséget.

#### Megjegyzések:

- Ne távolítsa el a flash-meghajtót az USB-portból, amíg a dokumentum nyomtatása nem fejeződik be.
- Ha a kezdeti USB-menü képernyőből történő kilépés után a nyomtatóban hagyja a flash-meghajtót, a rajta lévő fájlok kinyomtatásához érintse meg a kezdőképernyő Függő feladatok elemét.

### Támogatott flash-meghajtók és fájltípusok

#### Megjegyzések:

- A nagy sebességű USB flash-meghajtóknak támogatniuk kell a teljes sebességű szabványt. A kis sebességű USB-eszközök nem támogatottak.
- Az USB flash-meghajtóknak támogatniuk kell a FAT (File Allocation Table) rendszert. Az NTFS (New Technology File

System) vagy más fájlrendszerrel formázott eszközök nem támogatottak.

| Ajánlott flash-meghajtók                                                                                                    | Fájltípus                                                                                                    |
|----------------------------------------------------------------------------------------------------|----------------------------------------------------------------------------------------------------|
| Számos flash-meghajtó bizonyult a tesztelés után alkal-<br>masnak a nyomtatóval való használatra. További informá-<br>cióért fáradjon el oda, ahol a nyomtatót vásárolta. | Dokumentumok:<br>• .pdf<br>• .xps<br>Képek:<br>• .dcx<br>• .gif<br>• .jpeg vagy .jpg<br>• .bmp<br>• .pcx<br>• .tiff vagy .tif<br>• .png<br>• .fls |

## Nyomtatási munka törlése

## Nyomtatási feladat megszakítása a nyomtató kezelőpaneljéről

- 1 Érintse meg a nyomtató kezelőpaneljén a Feladat törlése elemet vagy nyomja meg a billentyűzeten a X gombot.
- 2 Válassza ki a megszakítandó nyomtatási feladatot, majd nyomja meg a Kijelölt feladatok törlése gombot.

Megjegyzés: Ha megnyomja a 🔀 gombot, akkor a Folytatás gombbal térhet vissza a kezdőképernyőhöz.

### Nyomtatási feladat törlése a számítógépről

#### Útmutatás Windows-felhasználók számára

- **1** Nyissa meg a nyomtatók mappát, majd válassza ki a nyomtatót.
- 2 Válassza ki a nyomtatási sorból azt a feladatot, amelyet le szeretne állítani, majd törölje.

#### Macintosh-felhasználók számára

- 1 Az Apple menü Rendszerbeállítások eleménél keresse meg a nvomtatóiát.
- 2 Válassza ki a nyomtatási sorból azt a feladatot, amelyet le szeretne állítani, majd törölje.

# Másolás

## Másolatok készítése

## Gyorsmásolat készítése

1 Az eredeti dokumentumot a másolandó oldalával felfelé, a rövidebb élével előre töltse az automatikus lapadagoló tálcájába, vagy helyezze a másolandó oldalával lefelé a lapolvasó üveglapjára.

#### Megiegyzések:

- Az automatikus lapadagoló tálcájába ne tegyen képeslapot, fényképet, kisméretű képet, fóliát, fotópapírt vagy vékony papírt (pl. újságkivágást). Ezeket az elemeket helyezze a lapolvasó üvegére
- Az automatikus lapadagoló jelzőfénye akkor kezd világítani, ha a papír megfelelően van betöltve.
- 2 Ha az automatikus lapadagoló tálcáját használja, a papírvezetőket igazítsa a dokumentumhoz.

Megjegyzés: A levágott képek elkerülése érdekében ellenőrizze, hogy az eredeti dokumentum és a másolat ugyanolyan papírméretű-e.

**3** A nyomtató vezérlőpanelén nyomja meg a gombot.

## Másolás az automatikus lapadagoló használatával

1 Az eredeti dokumentumot a másolandó oldalával felfelé, a rövidebb élével előre töltse az automatikus lapadagoló tálcájába.

- Az automatikus lapadagoló tálcájába ne tegyen képeslapot, fényképet, kisméretű képet, fóliát, fotópapírt vagy vékony papírt (pl. újságkivágást). Ezeket az elemeket helyezze a lapolvasó üvegére
- Az automatikus lapadagoló jelzőfénye akkor kezd világítani, ha a papír megfelelően van betöltve.
- 2 Állítsa be a papírvezetőket.
- 3 Lépjen a kezdőképernyőről a következő elemhez:
  - Másolás >adja meg a másolási beállításokat >> Másolás

## Másolás a szkennerüveg használatával

- Az eredeti dokumentumot a másolandó oldalával lefelé, a bal felső sarokba helyezze a szkennerüvegre.
- 2 Lépjen a kezdőképernyőről a következő elemhez:

Másolás >adja meg a másolási beállításokat >> Másolás

Ha további lapokat kíván beolvasni, helyezze a következő dokumentumot a beolvasó üveglapjára, majd érintse meg a Következő oldal beolvasása elemet.

3 Érintse meg a Feladat befejezése gombot.

## Fényképmásolás

- 1 Helyezze a fényképet az üveglapra színével lefelé, és igazítsa a bal felső sarokhoz.
- 2 Lépjen a kezdőképernyőről a következő elemhez:

Másolás >Tartalom >Fénykép >

- **3** A Tartalom forrása menüből válassza ki az eredeti fényképnek leginkább megfelelő beállítást.
- 4 Érintse meg a **Másolás** lehetőséget

**Megjegyzés:** Ha további fényképeket kíván másolni, helyezze a következő fényképet a beolvasó üveglapjára, majd érintse meg a **Következő oldal beolvasása** elemet.

5 Érintse meg a Feladat befejezése gombot.

## Másolás megszakítása

## A másolási feladat megszakítása, amíg az eredeti dokumentum az automatikus lapadagolóban van

Amikor az automatikus lapadagoló elkezdi a dokumentum feldolgozását, érintse meg a nyomtató kezelőpaneljén a **Feladat** visszavonása elemet.

## A másolási feladat megszakítása, amíg a készülék a lapolvasó üveglapja használatával másolja az oldalakat

A kezdőképernyőn érintse meg a Feladatok visszavonása gombot.

Visszavonás felirat jelenik meg a kijelzőn. A feladat megszakítása után a Másolás képernyő jelenik meg.

## A másolási feladat megszakítása oldalak nyomtatása közben

- Érintse meg a nyomtató kezelőpaneljén a Feladat törlése elemet vagy nyomja meg a billentyűzeten a gombot.
- 2 Válassza ki a megszakítandó nyomtatási feladatot, majd nyomja meg a Kijelölt feladatok törlése gombot.

Megjegyzés: Ha megnyomja a sombot, akkor a Folytatás gombbal térhet vissza a kezdőképernyőhöz.

## **E-mail**

## Az e-mail funkció beállítása

 Nyisson meg egy webböngészőt, és írja be a nyomtató IP-címét a címmezőbe.

#### Megjegyzések:

- Tekintse meg a nyomtató IP-címét a nyomtató főképernyőjén. Az IP-cím számok négyelemű, pontokkal elválasztott halmaza, például 123.123.123.123.
- Ha használ proxykiszolgálót, átmenetileg tiltsa le a weboldal megfelelő betöltése érdekében.
- 2 Kattintson a Beállítások > E-mail/FTP beállítások > E-mail beállítások lehetőségre.
- 3 Adja meg a kért adatokat, majd kattintson a Küldés lehetőségre.

## E-mail parancsikon létrehozása

# E-mail hivatkozás létrehozása a beépített webkiszolgáló használatával

1 Nyisson meg egy webböngészőt, és írja be a nyomtató IP-címét a címmezőbe.

#### Megjegyzések:

 Tekintse meg a nyomtató IP-címét a nyomtató főképernyőjén. Az IP-cím számok négyelemű, pontokkal elválasztott halmaza, például 123.123.123.123.

- Ha használ proxykiszolgálót, átmenetileg tiltsa le a weboldal megfelelő betöltése érdekében.
- 2 Kattintson a Beállítások lehetőségre.
- 3 Az Egyéb beállítások oszlopban kattintson a Parancsikonok kezelése >> E-mail parancsikon beállítása lehetőségre.
- 4 Gépeljen be egy egyedi nevet a címzettnek, majd írja be az e-mail címet. Ha több címet kíván megadni, elválasztásukhoz használjon vesszőt.
- 5 Kattintson a Hozzáadás lehetőségre.

### Parancsikon létrehozása e-mail küldéséhez a nyomtató kezelőpanelje segítségével

1 Lépjen a kezdőképernyőről a következő elemhez:

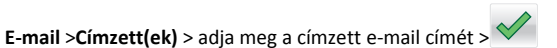

Megjegyzés: Címzettek csoportjának létrehozásához érintse meg

- gombot, majd írja be a következő címzett e-mail címét.
- 2 Érintse meg a Tárgy > gombot és adja meg az e-mail tárgyát >

## $\checkmark$

- 3 Érintse meg az Üzenet > gombot, írja be az üzenet szövegét >
- 4 Az e-mail beállítások módosítása.

Megjegyzés: Ha az e-mail hivatkozás beállításai a létrehozását követően változnak, akkor a beállítások nem kerülnek mentésre.

- 5 Érintse meg a Mentés hivatkozásként gombot.
- 6 Írjon be egy egyedi hivatkozás nevet, majd érintse meg a gombot.
- 7 Ellenőrizze, hogy a hivatkozás neve helyes-e, majd érintse meg az OK gombot.

Ha a hivatkozás neve hibás, érintse meg a **Mégse** gombot, majd írja be újra az adatokat.

- A hivatkozás neve megjelenik a főképernyő E-mail hivatkozás ikonján.
- A hivatkozás segítségével más dokumentumokat is elküldhet ugyanazokkal a beállításokkal.

# Faxolás

## Faxküldés

## Fax küldése a kezelőpanel segítségével

 Az eredeti dokumentumot a másolandó oldalával felfelé, a rövidebb élével előre töltse az automatikus lapadagoló tálcájába, vagy helyezze a másolandó oldalával lefelé a lapolvasó üveglapjára.

#### Megjegyzések:

- Az automatikus lapadagoló tálcájába ne tegyen képeslapot, fényképet, kisméretű képet, fóliát, fotópapírt vagy vékony papírt (pl. újságkivágást). Ezeket az elemeket helyezze a lapolvasó üvegére
- Az automatikus lapadagoló jelzőfénye világítani kezd, ha a papír megfelelően lett betöltve.
- **2** Ha az automatikus lapadagoló tálcáját használja, a papírvezetőket igazítsa a dokumentumhoz.
- 3 Érintse meg a kezdőképernyőn a Fax elemet.
- 4 A nyomtató vezérlőpaneljének billentyűzetén adja meg a fax- vagy hivatkozási számot.

**Megjegyzés:** Címzettek hozzáadásához érintse meg a elemet, majd adja meg a címzett telefon-, illetve hivatkozási számát, vagy keresse meg a címjegyzékben.

5 Válassza a Faxolás lehetőséget.

## Faxküldés a számítógéppel

#### Útmutatás Windows-felhasználók számára

- 1 Nyisson meg egy dokumentumot, és kattintson a Fájl >Nyomtatás lehetőségre.
- 2 Válassza ki a nyomtatót, majd kattintson a Tulajdonságok, Jellemzők, Beállítások vagy Beállítás gombra.
- 3 Kattintson a Fax >Fax engedélyezése lelhetőségre, majd adja meg a fogadó faxszámot vagy -számokat.
- 4 Ha szükséges, konfigurálja a fax egyéb beállításait.
- 5 Alkalmazza a módosításokat, majd küldje el a faxolási feladatot.

#### Megjegyzések:

- A faxolási szolgáltatás csak a PostScript illesztőprogrammal vagy az Univerzális faxillesztőprogrammal használható. További információért fáradjon el oda, ahol a nyomtatót vásárolta.
- A fax funkció PostScript illesztőprogrammal való használatához konfigurálja és engedélyezze azt a Konfiguráció lapon.

#### Macintosh-felhasználók számára

- 1 Miközben a dokumentum látható, kattintson a File (Fájl) >Print (Nyomtatás) parancsra.
- 2 Válassza ki a nyomtatót.
- **3** Írja be a fogadó fax számát, majd szükség szerint konfiguráljon más faxbeállításokat.
- **4** Küldje el a faxolási feladatot.

## Fax küldése hivatkozásszám használatával

A faxhivatkozások a telefonon vagy faxkészüléken beállított gyorstárcsázási opciókhoz hasonlóan működnek. Egy hivatkozásszám (1–999) tartalmazhat egy vagy több címzettet.

 Az eredeti dokumentumot a másolandó oldalával felfelé, a rövidebb élével előre töltse az automatikus lapadagoló tálcájába, vagy helyezze a másolandó oldalával lefelé a lapolvasó üveglapjára.

#### Megjegyzések:

- Az automatikus lapadagoló tálcájába ne tegyen képeslapot, fényképet, kisméretű képet, fóliát, fotópapírt vagy vékony papírt (pl. újságkivágást). Ezeket az elemeket helyezze a lapolvasó üvegére
- Az automatikus lapadagoló jelzőfénye világítani kezd, ha a papír megfelelően lett betöltve.
- **2** Ha az automatikus lapadagoló tálcáját használja, a papírvezetőket igazítsa a dokumentumhoz.
- **3** A nyomtató kezelőpaneljén nyomja meg a **#** gombot, majd adja meg a hivatkozási nevet a billentyűzet segítségével.
- 4 Válassza a Faxolás lehetőséget.

## Fax küldése a címjegyzék használatával

A címjegyzék funkció lehetővé teszi könyvjelzők és hálózati könyvtárkiszolgálók keresését.

**Megjegyzés:** Ha a címjegyzék szolgáltatás nem engedélyezett, lépjen kapcsolatba a rendszergazdával.

1 Az eredeti dokumentumot a másolandó oldalával felfelé, a rövidebb élével előre töltse az automatikus lapadagoló tálcájába, vagy helyezze a másolandó oldalával lefelé a lapolvasó üveglapjára.

#### Megjegyzések:

- Az automatikus lapadagoló tálcájába ne tegyen képeslapot, fényképet, kisméretű képet, fóliát, fotópapírt vagy vékony papírt (pl. újságkivágást). Ezeket az elemeket helyezze a lapolvasó üvegére
- Az automatikus lapadagoló jelzőfénye világítani kezd, ha a papír megfelelően lett betöltve.
- 2 Ha az automatikus lapadagoló tálcáját használja, a papírvezetőket igazítsa a dokumentumhoz.
- **3** Lépjen a kezdőképernyőről a következő elemhez:

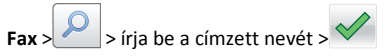

Megjegyzés: Egyszerre csak egy nevet kereshet.

4 Érintse meg a címzett nevét, majd a Fax küldése gombot.

## Fax küldése megadott időpontban

 Az eredeti dokumentumot a másolandó oldalával felfelé, a rövidebb élével előre töltse az automatikus lapadagoló tálcájába, vagy helyezze a másolandó oldalával lefelé a lapolvasó üveglapjára.

#### Megjegyzések:

- Az automatikus lapadagoló tálcájába ne tegyen képeslapot, fényképet, kisméretű képet, fóliát, fotópapírt vagy vékony papírt (pl. újságkivágást). Ezeket az elemeket helyezze a lapolvasó üvegére
- Az automatikus lapadagoló jelzőfénye világítani kezd, ha a papír megfelelően lett betöltve.
- **2** Ha az automatikus lapadagoló tálcáját használja, a papírvezetőket igazítsa a dokumentumhoz.
- 3 Lépjen a kezdőképernyőről a következő elemhez:
  - Fax > adja meg a faxszámot >Beállítások >Késleltetett küldés

Megjegyzés: Ha a Faxolási mód Faxkiszolgáló értékre van beállítva, akkor a Késleltetett küldés gomb nem jelenik meg. A továbbításra váró faxok a faxolási sor lehetőségben vannak felsorolva.

4 Adja meg a fax küldésének időpontját, és érintse meg a gombot.

5 Válassza a Faxolás lehetőséget.

**Megjegyzés:** A rendszer beolvassa, majd az ütemezett időpontban elfaxolja a dokumentumot.

## Gyorstárcsázó elem létrehozása

## Faxcél hivatkozás létrehozása a beágyazott webkiszolgáló használatával

Rendeljen hivatkozást egyetlen faxszámhoz vagy faxszámok csoportjához.

 Nyisson meg egy webböngészőt, és írja be a nyomtató IP-címét a címmezőbe.

#### Megjegyzések:

- Tekintse meg a nyomtató IP-címét a nyomtató főképernyőjén. Az IP-cím számok négyelemű, pontokkal elválasztott halmaza, például 123.123.123.123.
- Ha használ proxykiszolgálót, átmenetileg tiltsa le a weboldal megfelelő betöltése érdekében.
- 2 Kattintson a Beállítások > Parancsikonok kezelése > Fax parancsikon beállítása lehetőségre.

Megjegyzés: Lehet, hogy jelszó szükséges. Ha nem rendelkezik azonosítóval és jelszóval, akkor forduljon a rendszergazdához.

3 Gépeljen be egy egyedi nevet a hivatkozásnak, majd írja be a faxszámot.

#### Megjegyzések:

- Többszámos hivatkozás létrehozásához írja be a csoport faxszámait.
- A csoporton belül különítse el az egyes faxszámokat pontosvesszővel (;).
- 4 Rendeljen hozzá egy hivatkozásszámot.

**Megjegyzés:** Ha a megadott szám már foglalt, akkor másik szám választására fogja kérni a rendszer.

5 Kattintson a Hozzáadás lehetőségre.

## Parancsikon létrehozása faxküldéshez a nyomtató kezelőpanelje segítségével

1 Érintse meg a főképernyőn a Fax elemet, majd adja meg a faxszámot.

Faxszámcsoport létrehozásához érintse meg a elemet, majd adja meg az újabb faxszámot.

# **2** Érintse meg a ikont.

- 3 Írjon be egy egyedi hivatkozás nevet, majd érintse meg a gombot.
- 4 Ellenőrizze, hogy a parancsikon neve és száma helyes-e, majd érintse meg az **OK** gombot.

Ha a név vagy a szám hibás, érintse meg a **Mégse** gombot, majd írja be újra az adatokat.

# Beolvasás

## A Beolvasás hálózatba használata

A Beolvasás hálózatba funkcióval beolvashat dokumentumokat a rendszergazda által megadott hálózati célhelyekre. Miután a hálózaton megtörtént a célhelyek (megosztott hálózati mappák) létrehozása, az alkalmazás telepítése során telepíteni és konfigurálni kell az alkalmazást a megfelelő nyomtatón a beágyazott webkiszolgáló segítségével. További információkért, lásd: <u>"A Beolvasás hálózatba</u> funkció beállítása" a(z) 4. oldalon.

## **Beolvasás FTP-címre**

# Beolvasás FTP-címre a nyomtató kezelőpanelje segítségével

 Az eredeti dokumentumot a másolandó oldalával felfelé, a rövidebb élével előre töltse az automatikus lapadagoló tálcájába, vagy helyezze a másolandó oldalával lefelé a lapolvasó üveglapjára.

#### Megjegyzések:

- Az automatikus lapadagoló tálcájába ne tegyen képeslapot, fényképet, kisméretű képet, fóliát, fotópapírt vagy vékony papírt (pl. újságkivágást). Ezeket az elemeket helyezze a lapolvasó üvegére
- Az automatikus lapadagoló jelzőfénye világítani kezd, ha a papír megfelelően lett betöltve.
- **2** Ha az automatikus lapadagoló tálcáját használja, a papírvezetőket igazítsa a dokumentumhoz.
- **3** Lépjen a kezdőképernyőről a következő elemhez:

FTP >FTP-cím > írja be az FTP-címet > >Beolvasás

# Szkennelés FTP címre hivatkozásszám segítségével

1 Az eredeti dokumentumot a másolandó oldalával felfelé, a rövidebb élével előre töltse az automatikus lapadagoló tálcájába, vagy helyezze a másolandó oldalával lefelé a lapolvasó üveglapjára.

#### Megjegyzések:

- Az automatikus lapadagoló tálcájába ne tegyen képeslapot, fényképet, kisméretű képet, fóliát, fotópapírt vagy vékony papírt (pl. újságkivágást). Ezeket az elemeket helyezze a lapolvasó üvegére
- Az automatikus lapadagoló jelzőfénye világítani kezd, ha a papír megfelelően lett betöltve.
- **2** Ha az automatikus lapadagoló tálcáját használja, a papírvezetőket igazítsa a dokumentumhoz.
- 3 A nyomtató vezérlőpaneljének billentyűzetén nyomja meg a # gombot, majd írja be az FTP hivatkozási számát.
- 4 Érintse meg a Beolvasás elemet.

## Beolvasás számítógépre vagy flashmeghajtóra

## Beolvasás számítógépre az Embedded Web Server segítségével

 Nyisson meg egy webböngészőt, és írja be a nyomtató IP-címét a címmezőbe.

#### Megjegyzések:

- Tekintse meg a nyomtató IP-címét a nyomtató főképernyőjén. Az IP-cím számok négyelemű, pontokkal elválasztott halmaza, például 123.123.123.123.
- Ha használ proxykiszolgálót, átmenetileg tiltsa le a weboldal megfelelő betöltése érdekében.
- 2 Kattintson a Beolvasási profil >Beolvasási profil étrehozása elemre.
- 3 Válassza a szkennelési beállításokat, majd kattintson a Next (Tovább) gombra.
- 4 Válasszon egy helyet a számítógépen, ahová a szkennelt képet menteni kívánja.
- 5 Adja meg a szkennelés nevét és egy felhasználónevet.

**Megjegyzés:** A szkennelés neve az, ami a szkennelési profil listában a kijelzőn látható.

6 Kattintson a Küldés gombra.

**Megjegyzés:** Egy hivatkozási számot a rendszer automatikusan hozzárendel, amikor a **Küldés** gombra kattint. Ezt a parancsikonszámot használhatja a dokumentumok beolvasásakor.

- 7 Tekintse át a Beolvasási profil képernyőn található utasításokat.
  - a Az eredeti dokumentumot a másolandó oldalával felfelé, a rövidebb élével előre töltse az automatikus lapadagoló tálcájába, vagy helyezze a másolandó oldalával lefelé a lapolvasó üveglapjára.

#### Megjegyzések:

- Az automatikus lapadagoló tálcájába ne tegyen képeslapot, fényképet, kisméretű képet, fóliát, fotópapírt vagy vékony papírt (pl. újságkivágást). Ezeket az elemeket helyezze a lapolvasó üvegére
- Az automatikus lapadagoló jelzőfénye világítani kezd, ha a papír megfelelően lett betöltve.
- **b** Ha az automatikus lapadagoló tálcáját használja, a papírvezetőket igazítsa a dokumentumhoz.
- c Tegye az alábbiak valamelyikét:
  - Nyomja meg a # gombot, majd a billentyűzeten adja meg a parancsikon-számot.
  - Lépjen a kezdőképernyőről a következő elemhez: Várakozó feladatok >Profilok > válassza ki a hivatkozást a listáról

**Megjegyzés:** A lapolvasó beolvassa a dokumentumot, majd elküldi azt megadott mappába.

8 Tekintse meg a fájlt a számítógépen.

**Megjegyzés:** A kimeneti fájlt a rendszer elmentette a megadott helyre, vagy elindította a megadott programban.

#### Beolvasás flash-meghajtóra

 Az eredeti dokumentumot a másolandó oldalával felfelé, a rövidebb élével előre töltse az automatikus lapadagoló tálcájába, vagy helyezze a másolandó oldalával lefelé a lapolvasó üveglapjára.

#### Megjegyzések:

- Az automatikus lapadagoló tálcájába ne tegyen képeslapot, fényképet, kisméretű képet, fóliát, fotópapírt vagy vékony papírt (pl. újságkivágást). Ezeket az elemeket helyezze a lapolvasó üvegére
- Az automatikus lapadagoló jelzőfénye akkor kezd világítani, ha a papír megfelelően van betöltve.

- 2 Ha az automatikus lapadagoló tálcáját használja, a papírvezetőket igazítsa a dokumentumhoz.
- **3** Dugja be a flash-meghajtót a nyomtató előlapján lévő USB-portba.

Megjegyzés: Megjelenik az USB-meghajtó kezdőképernyője.

4 Válassza ki a célmappát, majd érintse meg a **Beolvasás USBmeghajtóra** elemet.

Megjegyzés: A nyomtató 30 másodperc inaktivitás után visszatér a kezdőképernyőre.

5 Módosítsa a beolvasási beállítást, majd érintse meg a **Beolvasás** lehetőségét.

#### A Beolvasás számítógépre funkció beállítása

#### Megjegyzések:

- Ez a funkció csak Windows Vista vagy újabb operációs rendszer esetén használható.
- Győződjön meg róla, hogy a számítógép és a nyomtató ugyanahhoz a hálózathoz csatlakozik.
- 1 Nyissa meg a nyomtatók mappát, majd válassza ki a nyomtatót.

Megjegyzés: Ha a nyomtató nem szerepel a listában, adja hozzá.

- 2 Nyissa meg a nyomtatóbeállításokat, majd szükség szerint módosítsa a beállításokat.
- 3 A kezelőpanelen érintse meg a Beolvasás számítógépre elemet > válassza ki a megfelelő beolvasási beállítást >Küldés.

# Elakadások megszüntetése

Vigyázat - sérülésveszély: Soha ne használjon szerszámot az elakadt papír eltávolításához. Ellenkező esetben megsérülhet a beégető.

# [x] lapos papírelakadás, nyissa ki az elülső ajtót. [20y.xx]

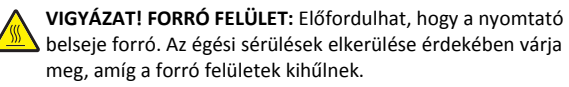

 Nyomja meg a nyomtató jobb oldalán található gombot, majd nyissa ki az elülső ajtót.

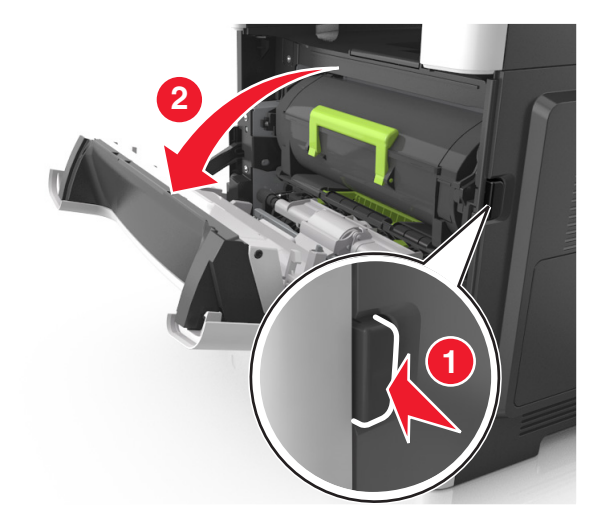

2 Húzza ki a festékpatront a fogantyú segítségével.

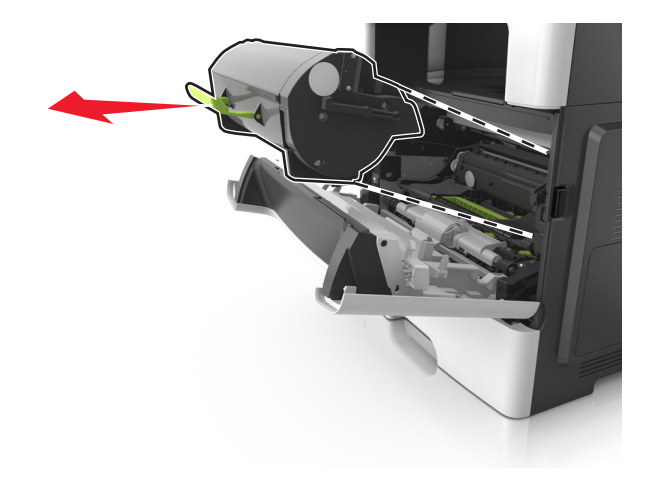

**3** Emelje fel a zöld fogantyút, majd húzza ki a képalkotó egységet a nyomtatóból.

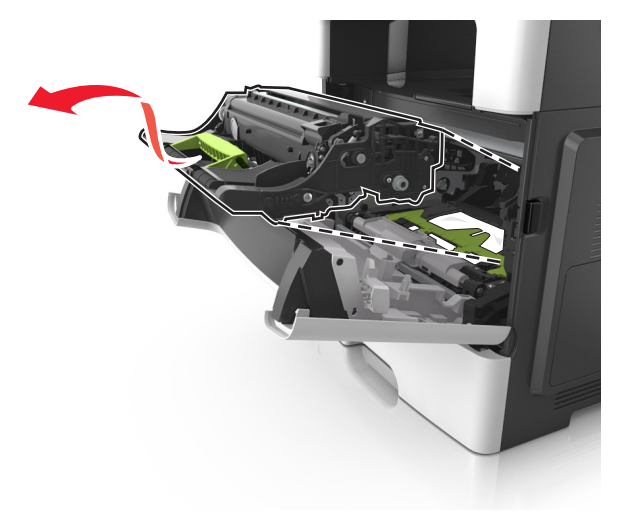

Vigyázat - sérülésveszély: Ne érjen a képalkotó egység alatti fényes kék fényvezetődobhoz. Ha hozzáér, azzal romolhat a nyomtatás minősége.

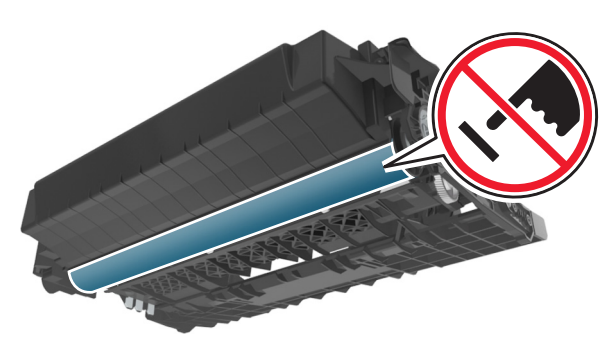

4 Tegye félre a képalkotó egységet egyenletes, sima felületre.

Vigyázat - sérülésveszély: Ne tegye ki közvetlen fény hatásának a képalkotó egységet 10 percnél hosszabb ideig. A hosszabb ideig tartó közvetlen napsugárzás nyomtatási minőségbeli problémákat okozhat. **5** Hajtsa fel a nyomtató elején található zöld fedelet.

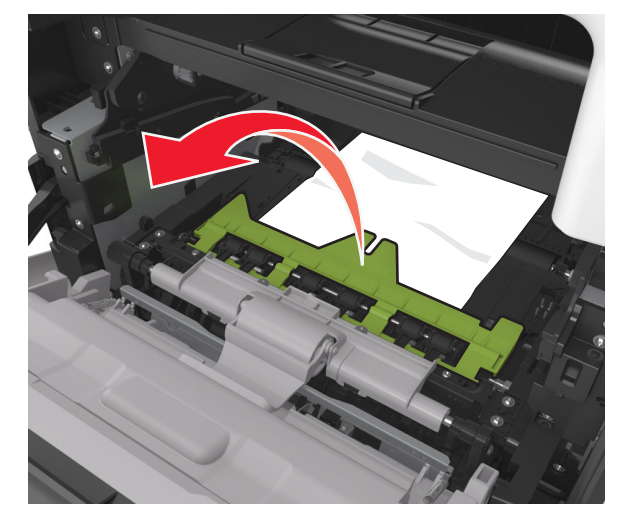

6 Fogja meg az elakadt papírt mindkét oldalán, és óvatosan húzza ki.

**Megjegyzés:** Ügyeljen arra, hogy minden papírdarabot eltávolítson.

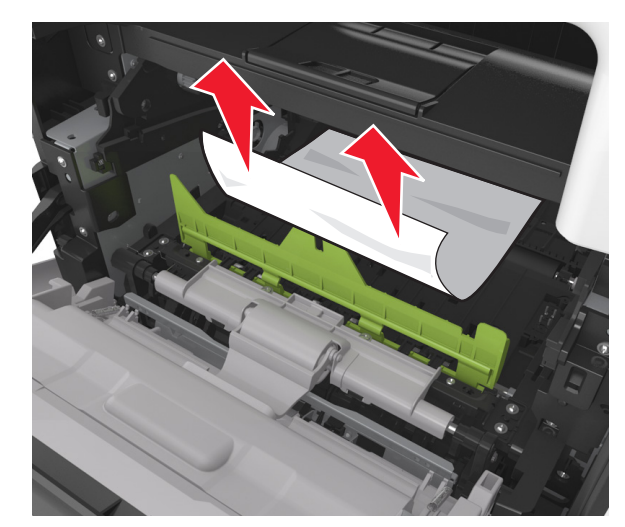

7 Igazítsa a képalkotó egység szélein látható nyilakat a nyomtatón belül található nyilakhoz, majd helyezze a képalkotó egységet a nyomtatóba.

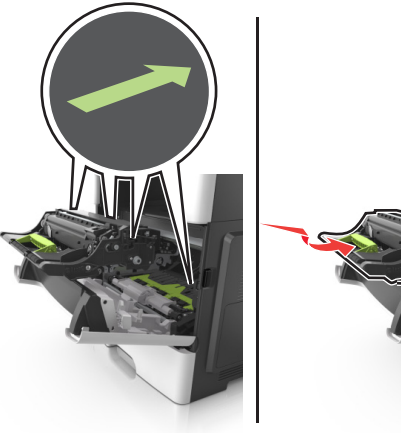

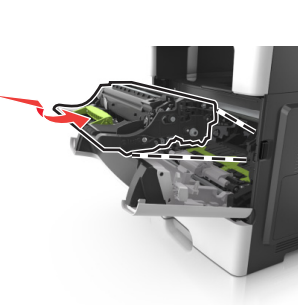

8 Helyezze a festékpatront a nyomtatóba úgy, hogy a patron szélein látható nyilak a nyomtatón belül található nyilakhoz igazodjanak.

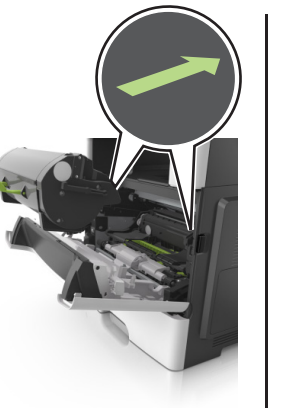

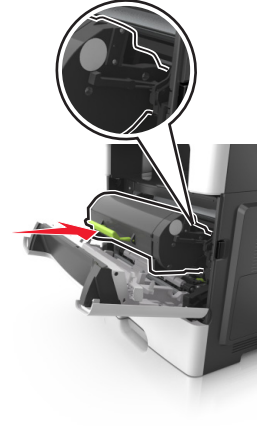

9 Csukja be az elülső ajtót.

10 A nyomtató kezelőpaneljén érintse meg a elemet az üzenet törléséhez és a nyomtatás folytatásához. Nem érintőképernyős

nyomtatók esetén válassza a Tovább lehetőséget > OK

Szüntesse meg az elakadást, majd nyomja meg az OK > OK gombot.

# [x] lapos papírelakadás, nyissa ki a hátsó ajtót. [20y.xx]

1 Nyissa ki az elülső ajtót, hogy kilazuljon az elakadt papírlap a hátsó ajtónál.

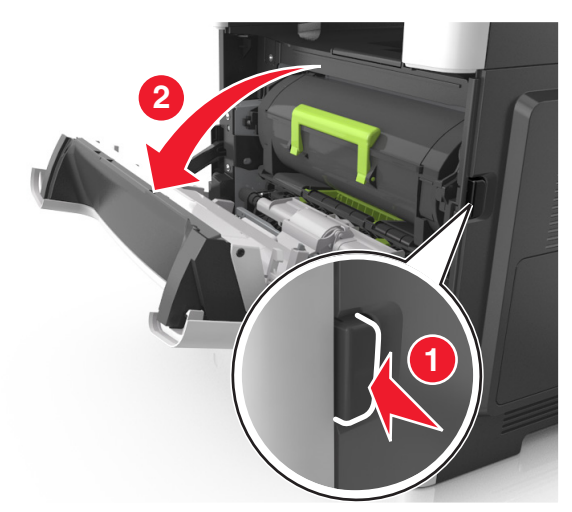

- 2 Óvatosan nyissa le a hátsó ajtót.
  - VIGYÁZAT! FORRÓ FELÜLET: Előfordulhat, hogy a nyomtató belseje forró. Az égési sérülések elkerülése érdekében várja meg, amíg a forró felületek kihűlnek.

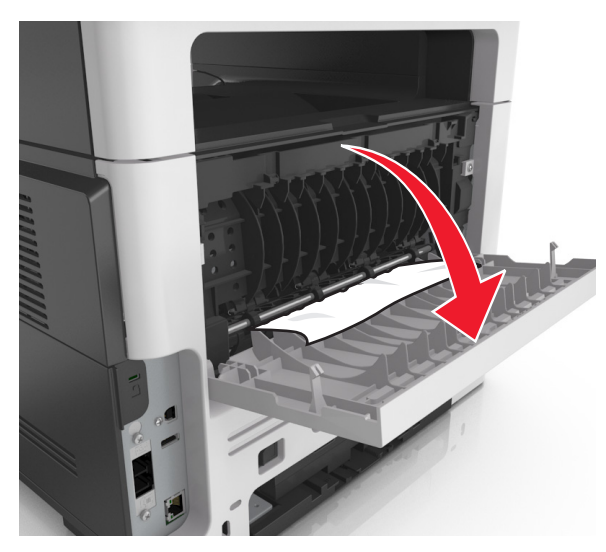

**3** Fogja meg az elakadt papírt mindkét oldalán, és óvatosan húzza ki.

**Megjegyzés:** Ügyeljen arra, hogy minden papírdarabot eltávolítson.

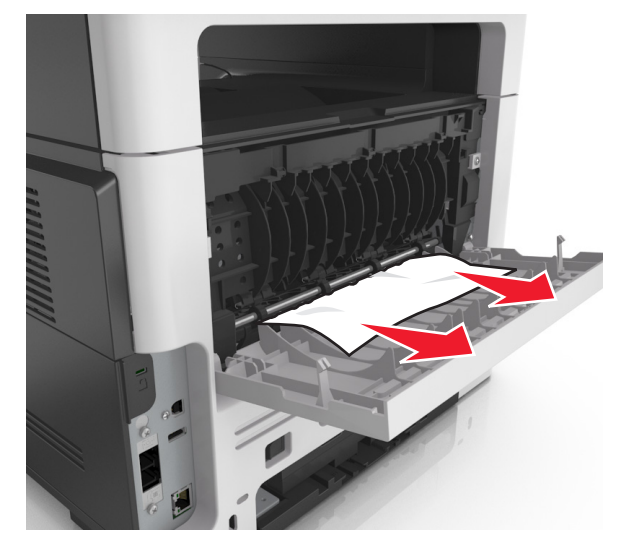

- 4 Csukja be a hátsó, majd az elülső ajtót.
- 5 A nyomtató kezelőpaneljén érintse meg a elemet az üzenet törléséhez és a nyomtatás folytatásához. Nem érintőképernyős

nyomtatók esetén válassza a Tovább lehetőséget >

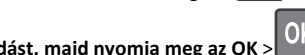

Szüntesse meg az elakadást, majd nyomja meg az OK > gombot.

## [x] lapos papírelakadás, tisztítsa ki a normál tárolót. [20y.xx]

**1** Fogja meg az elakadt papírt mindkét oldalán, és óvatosan húzza ki.

**Megjegyzés:** Ügyeljen arra, hogy minden papírdarabot eltávolítson.

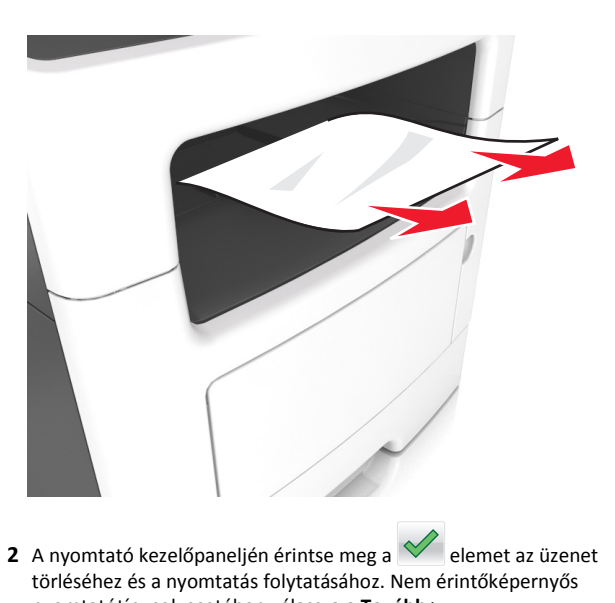

nyomtatótípusok esetében válassza a **Tovább** >

 OK
 >Papírelakadás megszüntetése, majd: OK > OK

## [x] lapos papírelakadás, távolítsa el az 1. tálcát a duplex megtisztításához. [23y.xx]

VIGYÁZAT! FORRÓ FELÜLET: Előfordulhat, hogy a nyomtató belseje forró. Az égési sérülések elkerülése érdekében várja meg, amíg a forró felületek kihűlnek.

1 Húzza ki teljesen a tálcát a nyomtatóból.

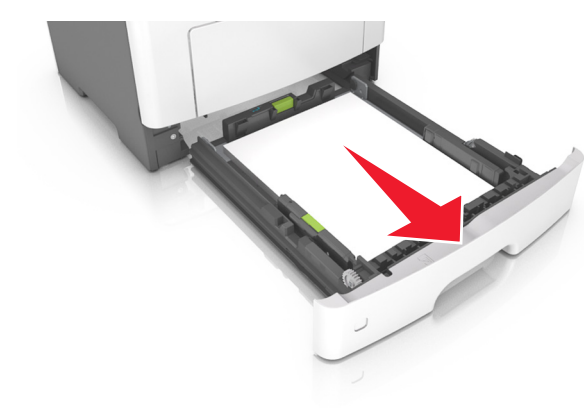

2 Keresse meg a kék kart, majd húzza lefelé az elakadás megszüntetéséhez.

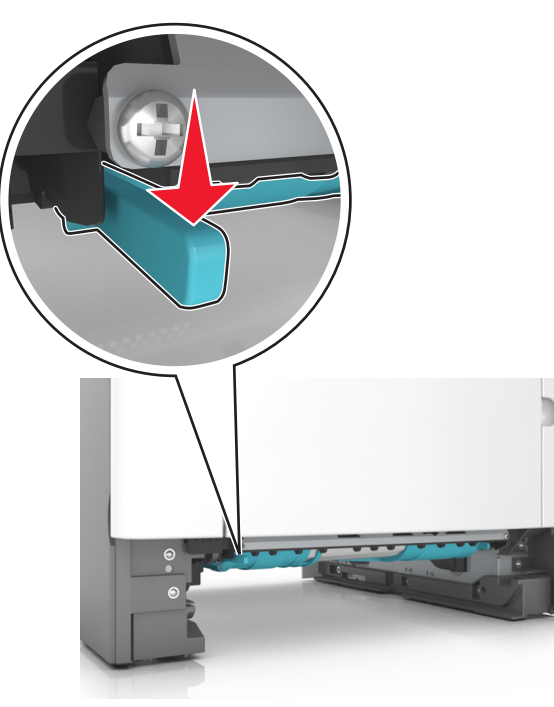

**3** Fogja meg az elakadt papírt mindkét oldalán, és óvatosan húzza ki.

**Megjegyzés:** Ügyeljen arra, hogy minden papírdarabot eltávolítson.

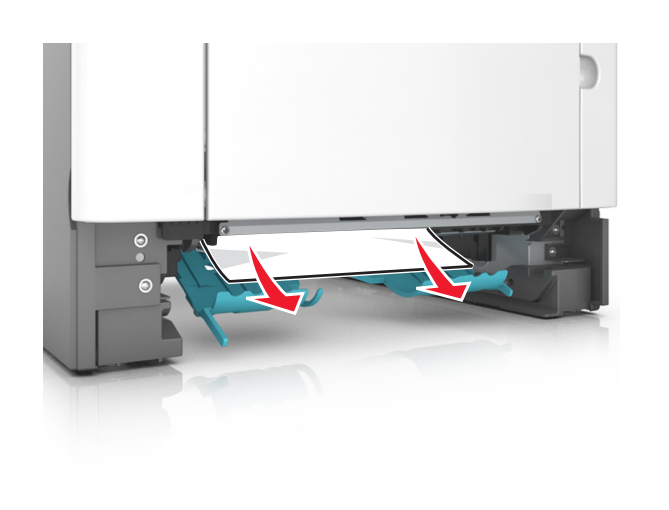

- 4 Helyezze vissza a tálcát.
- 5 A nyomtató kezelőpaneljén érintse meg a elemet az üzenet törléséhez és a nyomtatás folytatásához. Nem érintőképernyős nyomtatótípusok esetében válassza a Tovább >

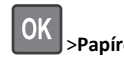

>Papírelakadás megszüntetése, majd: OK elemeket.

# [x] lapos papírelakadás, nyissa ki a(z) [x] tálcát. [24y.xx]

1 Húzza ki teljesen a tálcát a nyomtatóból.

**Megjegyzés:** A nyomtató kijelzőjén megjelenő üzenet jelzi, melyik tálcában akadt el a papír.

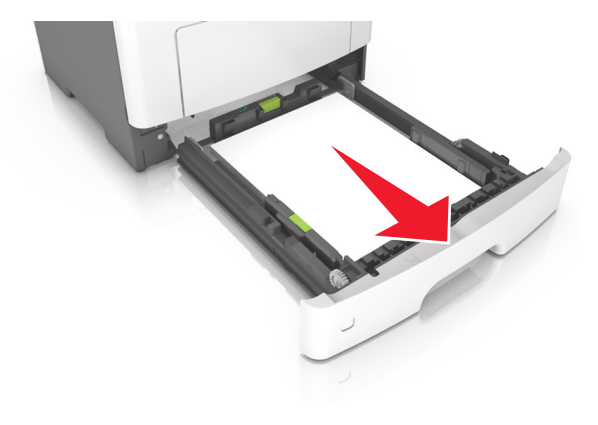

2 Fogja meg az elakadt papírt mindkét oldalán, és óvatosan húzza ki.

Megjegyzés: Ügyeljen arra, hogy minden papírdarabot eltávolítson.

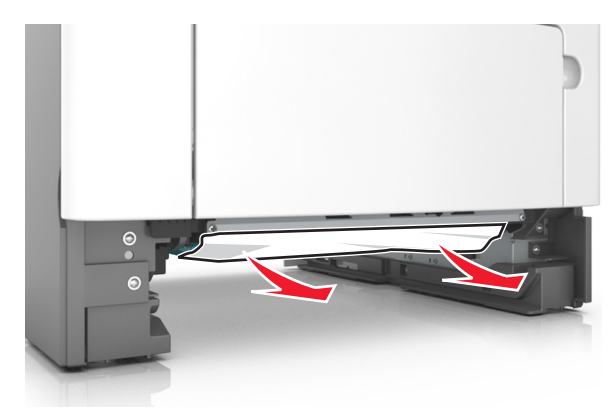

- 3 Helyezze vissza a tálcát.
- 4 A nyomtató kezelőpaneljén érintse meg a elemet az üzenet törléséhez és a nyomtatás folytatásához. Nem érintőképernyős nyomtatótípusok esetében válassza a **Tovább** >

OK >Papírelakadás megszüntetése, majd: OK > OK elemeket.

# [x] lapos papírelakadás, tegye szabaddá a kézi adagolót. [25y.xx]

1 A többcélú adagolónál fogja meg erősen az elakadt papírt mindkét oldalán, és óvatosan húzza ki.

Megjegyzés: Ügyeljen arra, hogy minden papírdarabot eltávolítson.

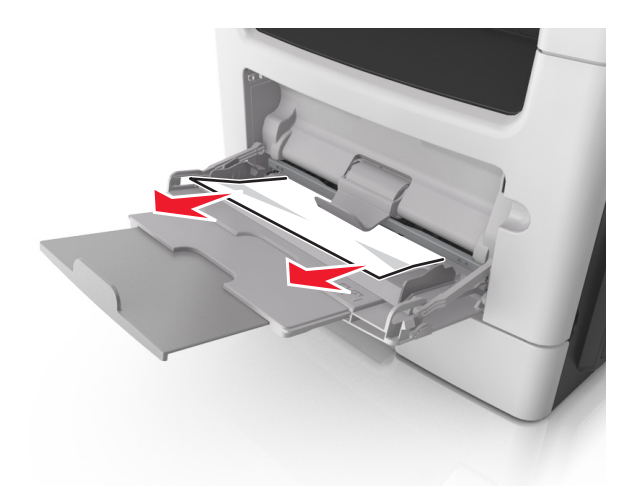

**2** Hajlítsa meg és legyezze meg párszor a papírköteget, hogy a papírlapok ne tapadjanak össze. Ne hajtsa meg, és ne gyűrje össze a papírt. Egyenesítse ki a köteg szélét egy egyenes felületen.

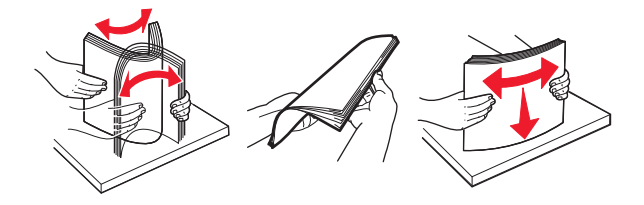

**3** Töltsön újra papírt a többcélú adagolóba.

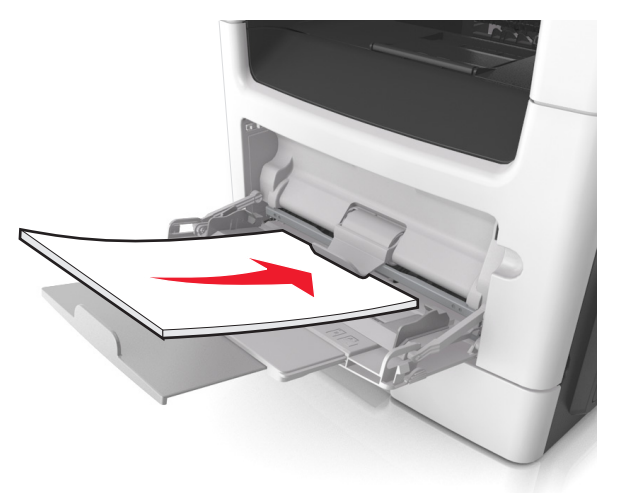

- **Megjegyzés:** Ellenőrizze, hogy a papírvezető enyhén nekiütközike a papír szélének.
- 4 A nyomtató kezelőpaneljén érintse meg a elemet az üzenet törléséhez és a nyomtatás folytatásához. Nem érintőképernyős

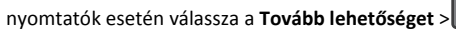

Szüntesse meg az elakadást, majd nyomja meg az OK > gombot.

## [x] lapos papírelakadás, nyissa ki az automatikus adagoló fedelét. [28y.xx]

1 Vegye ki az eredeti dokumentumokat az automatikus lapadagoló tálcájáról.

**Megjegyzés:** Az üzenet addig nem tűnik el, amíg az összes lapot el nem távolítja az automatikus lapadagoló tálcájáról.

2 Nyissa fel az automatikus lapadagoló fedelét.

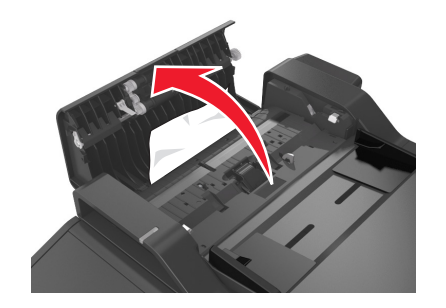

**3** Fogja meg az elakadt papírt mindkét oldalán, és óvatosan húzza ki.

**Megjegyzés:** Ügyeljen arra, hogy minden papírdarabot eltávolítson.

- 4 Zárja le az automatikus lapadagoló borítását.
- 5 Egyenesítse ki az eredeti dokumentumok széleit, majd töltse be azokat az automatikus lapadagolóba, és állítsa be a papírvezetőt.
- 6 A nyomtató kezelőpaneljén érintse meg a velemet az üzenet törléséhez és a nyomtatás folytatásához. Nem érintőképernyős

nyomtatók esetén válassza a **Tovább lehetőséget** > OK >

Szüntesse meg az elakadást, majd nyomja meg az OK > OK ombot.